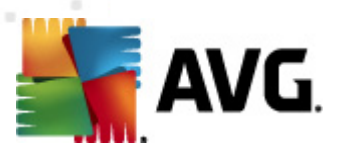

# **AVG Email Server Edice 2011**

Uživatelský manuál

#### Verze dokumentace 2011.04 (21.4.2011)

Copyright AVG Technologies CZ, s.r.o. Všechna práva vyhrazena. Všechny ostatní obchodní značky jsou majetkem jejich registrovaných vlastníků.

Tento produkt používá RSA Data Security, Inc. MD5 Message-Digest Algorithm, Copyright (C) 1991-2, RSA Data Security, Inc. Created 1991. Tento produkt obsahuje kód knihovny C-SaCzech, Copyright (c) 1996-2001 Jaromír Doleček (dolecek@ics.muni.cz). Tento produkt používá kompresní knihovnu zlib Copyright (C) 1995-1998 Jean-loup Gailly and Mark Adler.

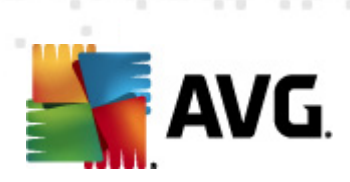

## Obsah

| 1. Úvod ·····                                               | 4         |
|-------------------------------------------------------------|-----------|
| 2. Podmínky instalace ·····                                 | 5         |
| 2.1 Podporované operační systémy ······                     | 5         |
| 2.2 Podporované e-mail servery                              | 5         |
| 2.3 Hardwarové požadavky ·····                              | 5         |
| 2.4 Odinstalujte předchozí verze ······                     | 5         |
| 2.5 Servisní balíčky pro MS Exchange ·····                  | 6         |
| 3. Instalační proces AVG                                    | 7         |
| 3.1 Spuštění instalace ······                               | 7         |
| 3.2 Aktivujte vaši licenci ······                           | 8         |
| 3.3 Zvolte typ instalace ·····                              | 9         |
| 3.4 Uživatelská instalace - uživatelské volby               | 9         |
| 3.5 Dokončení instalace ······· 1                           | .1        |
| 4. Kontrola pošty pro MS Exchange Server 2007/20101         | 3         |
| 4.1 Přehled                                                 | .3        |
| 4.2 Kontrola pošty pro MS Exchange (směrovací TA) $\cdots$  | .6        |
| 4.3 Kontrola pošty pro MS Exchange (SMTP TA) $\cdots$ 1     | .7        |
| 4.4 Kontrola pošty pro MS Exchange (VSAPI) $\cdots$ 1       | .8        |
| 4.5 Technické upozornění ······ 2                           | 20        |
| 4.6 Akce nad nálezy ······ 2                                | <b>'1</b> |
| 4.7 Filtrování e-mailů ······ 2                             | 2         |
| 5. Kontrola pošty pro MS Exchange Server 2003 2             | 4         |
| 5.1 Přehled                                                 | 24        |
| 5.2 Kontrola pošty pro MS Exchange (VSAPI)2                 | 27        |
| 5.3 Akce nad nálezy ······3                                 | 0         |
| 5.4 Filtrování e-mailů ···································· | ;1        |
| 6. AVG pro Kerio MailServer                                 | 2         |
| 6.1 Konfigurace                                             | ;2        |
| 6.1.1 Antivirus ····· 3.                                    | 2         |
| 6.1.2 Filtrování příloh ······ 3                            | 2         |
| 7. Nastavení komponenty Anti-Spam ······ 3                  | 6         |

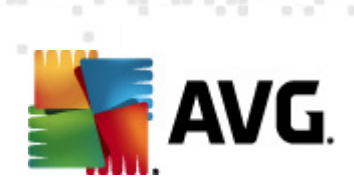

| 9. FAQ a techn   | nická podpora ·····                 | 51 |
|------------------|-------------------------------------|----|
| 8. Manažer nas   | stavení AVG ·····                   | 48 |
| 7.8 Pokročilé    | nastavení                           | 47 |
| 7.7 Blacklist ·  |                                     | 46 |
| 7.6 Whitelist    |                                     | 45 |
| 7.5 RBL          |                                     | 44 |
| 7.4 Výkon \cdots |                                     | 43 |
| 7.3.3 Způ        | isob filtrování zpráv ·····         | 38 |
| 7.3.2 Výb        | pěr složky se zprávami ·····        | 38 |
| 7.3.1 Prův       | vodce trénováním Anti-Spam databáze | 38 |
| 7.3 Anti-Span    | n nastavení ·····                   | 38 |
| 7.2 Anti-Span    | n rozhraní ·····                    | 36 |
| 7.1 Anti-Span    | n princip                           | 36 |

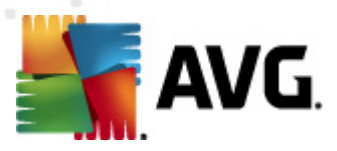

# 1. Úvod

Tento uživatelský manuál je kompletní dokumentací programu AVG Email Server 2011.

**AVG Email Server 2011** je jedním z produkt nové ady oce ovaného bezpe nostního software AVG, jež byl navržen pro klid vaší duše a stoprocentní bezpe nost vašeho serveru. Stejn jako všechny produkty nové ady AVG byl i **AVG Email Server 2011** kompletn a od základ p estav n tak, aby nadále dostál své pov sti uznávaného bezpe nostního programu a sou asn nabídl svým uživatel m zcela nové, efektivn jší a uživatelsky p ív tivé rozhraní.

Nový **AVG Email Server 2011** p ináší moderní grafické rozhraní v kombinaci s agresivn jším a rychlejším testováním. Pro v tší pohodlí p ináší více proces v pln automatickém režimu a nabízí nové 'inteligentní' uživatelské možnosti, které se p esn p izp sobí vašim pot ebám.

**Poznámka:** Tato dokumentace obsahuje pouze popis specifických vlastností edice AVG Email Server 2011. Ostatní nastavení a vlastnosti aplikace AVG naleznete popsány v dokumentaci k Internet Security Edici, která je dostupná skrze <u>http://www.avg.cz</u>.

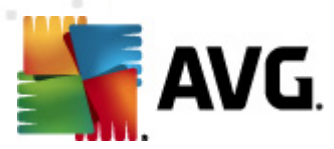

## 2. Podmínky instalace

#### 2.1. Podporované operační systémy

AVG Email Server 2011 je ur en k ochran e-mail server s t mito opera ními systémy:

- Windows 2008 Server (x64 a x86)
- Windows 2003 Server (x86, x64) SP1

#### 2.2. Podporované e-mail servery

Podporovány jsou následující e-mail servery:

- MS Exchange Server 2003
- MS Exchange Server 2007
- MS Exchange Server 2010
- AVG pro Kerio MailServer verze 6.7.2 a vyšší

### 2.3. Hardwarové požadavky

Minimální hardwarové požadavky pro AVG Email Server 2011 jsou tyto:

- Intel Pentium CPU 1,5 GHz
- 500 MB volného místa na pevném disku (z instala ních d vod )
- 512 MB RAM pam ti

Doporu ené hardwarové požadavky pro AVG Email Server 2011 jsou tyto:

- Intel Pentium CPU 1,8 GHz
- 600 MB volného místa na pevném disku (z instala ních d vod )
- 512 MB RAM pam ti

### 2.4. Odinstalujte předchozí verze

Máte-li nainstalovanou starší verzi **AVG Email Serveru**, je nutné ji p ed zahájením instalace **AVG Email Server 2011** odinstalovat. Odinstalaci je t eba provést ru n pomocí standardních funkcí Windows:

V nabídce Start/Nastavení/Ovládací panel/P idat nebo odebrat programy zvolte p íslušný program.

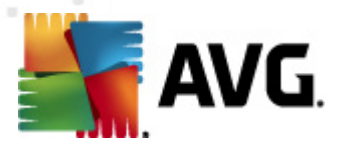

**Poznámka**: V nujte zvýšenou pozornost volb správného AVG programu ze seznamu instalovaných program ! Nejprve musíte odinstalovat AVG Email Server Edici a teprve poté AVG File Server Edici.

- Po odinstalaci AVG Email Server Edice p istoupíte k odinstalaci p edchozí verze AVG File Server Edice. Tuto akci provedete snadno z nabídky Start/Programy/AVG/Odinstalovat AVG.
- Pokud jste d íve používali verzi AVG 8.x i starší, nezapome te odinstalovat také jednotlivé serverové dopl ky.

Poznámka: P i procesu odinstalace bude restartován proces store.

**Dopln k pro Exchange** - spus e setupes.exe s parametrem /uninstall ze složky, kde je dopln k nainstalován:

nap . C:\AVG4ES2K\setupes.exe /uninstall

**Dopln k pro Lotus Domino/Notes** - spus e setupln.exe s parametrem /uninstall ze složky, kde je dopln k nainstalován:

nap . C:\AVG4LN\setupIn.exe /uninstall

#### 2.5. Servisní balíčky pro MS Exchange

Pro instalaci **MS Exchange 2003 Serveru** není nutná instalace žádných dodate ných balík, ale v každém p ípad doporu ujeme, abyste se snažili udržovat sv j systém v co možná nejaktuáln jším stavu a pr b žn instalovali nové servisní balíky a záplaty, aby bylo dosaženo nejvyšší možné úrovn bezpe nosti.

Servisní balík pro MS Exchange 2003 Server (instalace je volitelná) najdete na adrese:

http://www.microsoft.com/exchange/evaluation/sp2/overview.mspx

P i zahájení instalace budou prov eny všechny verze systémových knihoven. Bude-li nutné doinstalovat nov jší knihovny, instalátor ozna í zastaralé knihovny koncovkou .*delete*. Takto ozna ené knihovny pak budou odstran ny p i restartu systému.

Servisní balík pro MS Exchange 2007 Server (instalace je volitelná)

http://www.microsoft.com/downloads/details.aspx?FamilyID=44c66ad6-f185-4a1da9ab-473c1188954c&displaylang=en

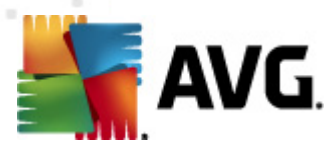

## 3. Instalační proces AVG

Pro instalaci AVG na váš po íta pot ebujete aktuální instala ní soubor. Instala ní soubor najdete na CD, které bylo sou ástí zakoupeného balení AVG, ale tento soubor m že již být zastaralý.

Doporu ujeme vám proto navštívit <u>web AVG</u>: <u>http://www.avg.cz/stahnout?prd=msw</u> a nejnov jší instala ní soubor si odtud stáhnout.

**Poznámka:** K dispozici jsou dva instala ní balí ky - jeden pro 32bitové opera ní systémy (s ozna ením x86) a jeden pro 64bitové opera ní systémy (s ozna ením x64). P i instalaci je tedy pot eba použít instala ní balí ek odpovídající vašemu opera nímu systému.

B hem instalace budete požádáni o své licen ní íslo. Ujist te se proto prosím, že jej máte k dispozici. Pokud jste AVG zakoupili on-line, vaše licen ní íslo vám bylo doru eno e-mailem.

Instalace probíhá ve sledu dialogových oken, z nichž každé vysv tluje, co je t eba v konkrétním kroku provést. Popis jednotlivých oken nyní nabízíme:

| Instalátor AVG                                                                                                    | ×                                                                                                    |
|----------------------------------------------------------------------------------------------------|----------------------------------------------------------------------------------------------------|
| AVG. Vítej                                                                                                    | te                                                                                                    |
| Nyní instalujete produkt AVG.                                                                                                    | Čeština                                                                                                    |
| Instalací tohoto produktu vyjadřujete souhlas s násle                                                                                                    | edujícími podmínkami a obsahem Licenčního ujednání AVG 2011:                                                                                                    |
| DŮLEŽITÉ: ČTĚTE PROSÍM POZORN<br>AVG TECHNOLOGIES (DEFINOVÁNO<br>ZÁSTUPCEM FYZICKÉ NEBO PRÁV<br>INSTALOVÁN). POKUD KLIKNETE N<br>SOFTWAROVÝ PRODUKT DODANÝ<br>BUDETE TOUTO SMLOUVOU VÁZÁNI. | Ě! TOTO JE PRÁVNÍ DOHODA MEZI SPOLEČNOSTÍ<br>NÍŽE) A VÁMI (JAKO JEDNOTLIVCEM A PŘÍPADNĚ<br>NICKÉ OSOBY, NA JEJÍŽ POČÍTAČ JE SOFTWARE<br>& TLAČÍTKO <b>"SOUHLASÍM</b> " NEBO NAINSTALUJETE<br>S TOUTO SMLOUVOU (DÁLE JEN "SOFTWARE"), |
|                                                                                                    | <u>V</u> erze pro tisk                                                                                                    |
|                                                                                                    | Souhlasím                                                                                                    |

### 3.1. Spuštění instalace

Instala ní proces je zahájen otev ením úvodního dialogu. V tomto dialogu máte možnost zvolit jazyk, v n mž bude instala ní proces probíhat. V horní ásti okna zvolte z rozbalovacího menu jazyk, v n mž chcete komunikovat.

V dialogu se dále nachází Licen ní ujednání - tedy plné zn ní závazné licen ní smlouvy AVG. Text si p e t te a sv j souhlas s licen ním ujednáním potvr te stiskem tla ítka **Souhlasím**.

Tla ítkem Verze pro tisk m žete v novém okn zobrazit verzi ur enou pro tisk.

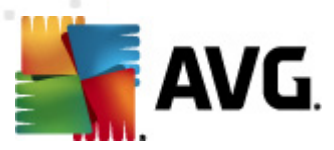

**Upozorn ní:** Pozd ji v pr b hu instalace si budete také moci zvolit další jazyky pro rozhraní aplikace.

### 3.2. Aktivujte vaši licenci

V dialogu **Aktivujte vaši licenci** je t eba vyplnit vaše licen ní íslo. Toto íslo najdete bu to na registra ní kart v krabicovém balení AVG, anebo v potvrzovacím emailu, který jste obdrželi p i zakoupení AVG on-line. Licen ní íslo musí být zadáno naprosto p esn ve tvaru, jak je uvedeno, proto prosím v nujte velkou pozornost jeho p episu. Pokud máte íslo k dispozici v digitální form , doporu ujeme jej do p íslušného pole zkopírovat (metodou kopírovat a vložit).

| Instalátor AVG                                                                                                    |                                                                                                    | × |
|----------------------------------------------------------------------------------------------------|----------------------------------------------------------------------------------------------------|---|
| AVG.                                                                                                    | Aktivujte vaši licenci                                                                                                    |   |
| Licenční číslo:                                                                                                    | Příklad: 9FULL-NSDRS-KUL4L-UKSFR-L96M9-B2ALT-XWMX3                                                                                                    |   |
| Pokud jste zakoupili produk<br>opisování, doporučujeme li<br>Pokud jste zakoupili produk<br>prosím, že číslo opíšete z re | t AVG 2011 on-line, bylo vám licenční číslo zasláno e-mailem. Abyste se vyhnuli chybám při jeho<br>:enční číslo zkopírovat z e-mailu a vložit je sem.<br>t v kamenné prodejně, naleznete licenční číslo v balení produktu na registrační kartě. Ujistěte se<br>:gistrační karty správně. |   |
|                                                                                                    |                                                                                                    |   |
|                                                                                                    | < Zpět Další > Storno                                                                                                    |   |

V instalaci pokra ujte stiskem tla ítka Další.

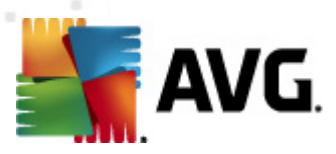

## 3.3. Zvolte typ instalace

| Instalátor AVG                                                                                                    |
|----------------------------------------------------------------------------------------------------|
| AVG.<br>Email Server Edition Vyberte typ instalace                                                                                     |
| 🔿 Rychlá instalace                                                                                                    |
| Zvolte tuto možnost pro instalaci produktu v jeho standardní konfiguraci. Tato možnost nabízí optimální ochranu pro většinu uživatelů. |
| O Uživatelská instalace                                                                                                    |
| Tato možnost je doporučována pouze zkušeným uživatelům. Dovolí změnit výchozí<br>konfiguraci produktu.                                 |
| < <u>Z</u> pět Další > Storno                                                                                                    |

Dialog Vyberte typ instalace vám dává na výb r mezi Rychlou a Uživatelskou instalací.

V tšin uživatel doporu ujeme použít **rychlou instalaci**, kdy bude AVG nainstalován zcela automaticky s nastavením definovaným výrobcem. Toho nastavení zaru uje maximální úrove bezpe nosti a optimální využití zdroj. Pokud se v budoucnu vyskytne pot eba n které konkrétní nastavení zm nit, budete mít vždy možnost editovat konfiguraci AVG p ímo v aplikaci.

**Uživatelská instalace** je vhodná pouze pro pokro ilé a znalé uživatele. Doporu it ji lze v p ípad, že máte skute ný d vod instalovat AVG s nestandardním nastavením tak, aby vyhovovalo specifickým požadavk m vašeho systému.

## 3.4. Uživatelská instalace - uživatelské volby

V dialogu **Uživatelské volby** nejprve vyberte v sekci **Cílové umíst ní** kam má být program AVG nainstalován. Ve výchozím nastavení bude program instalován do adresá e programových soubor umíst ném typicky na disku C:. Pokud si p ejete toto umíst ní zm nit, pomocí tla ítka **Procházet** zobrazte strukturu vašeho disku a zvolte adresá , kam má být AVG instalován.

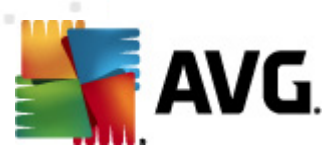

| Instalátor AVG                                                                                                    |
|----------------------------------------------------------------------------------------------------|
| AVG.<br>Email Server Edition Uživatelské volby                                                                                                    |
| Cílové umístění                                                                                                    |
| Výchozí cilové umístění je zobrazeno níže. Můžete kliknout na tlačitko Procházet a zvolit jiné umístění, ale doporučujeme použít<br>výchozí cilové umístění.             |
| C:\Program Files (x86)\AVG\AVG10\ Procházet                                                                                                    |
| Výběr komponent                                                                                                    |
| <ul> <li>AVG 2011</li> <li>Další instalované jazyky</li> <li>Další instalované jazyky</li> <li>Dánština</li> <li>V propská španělština</li> <li>Francouzština</li> </ul> |
| Wěmčina     Waďarština     Výchozí                                                                                                    |
| < Zpět Další > Storno                                                                                                    |

V sekci *Výb r komponenty* je zobrazen p ehled komponent AVG, které m žete nainstalovat. Pokud vám výchozí nastavení nevyhovuje, máte možnost jednotlivé komponenty odebrat/p idat.

# Volit m žete pouze z t ch komponent, které jsou zahrnuty ve vámi zakoupené licenci AVG. Pouze tyto komponenty vám také budou v dialogu nabídnuty!

• *Klient Vzdálené správy AVG* - pokud budete chtít tuto instalaci spravovat vzdálen , zaškrtn te tuto volbu.

**Poznámka:** Pouze serverové komponenty z tohoto seznamu lze spravovat prost ednictvím Vzdálené správy!

- Manažer nastavení nástroj ur ený zejména správc m sítí sloužící ke kopírování, úprav a distribuci konfigurace AVG, kterou lze následn uložit nap. na p enosné médium a aplikovat ru n i jiným zp sobem na vybrané stanice.
- Další instalované jazyky zvolte si jazyky uživatelského rozhraní, které chcete nainstalovat.

Základní p ehled jednotlivých serverových komponent (serverové dopl ky):

#### Anti-Spam server pro MS Exchange

Kontroluje všechny p íchozí e-mailové zprávy a ozna uje nevyžádanou poštu jako SPAM. K analýze každé zprávy využívá n kolik metod, což zajiš uje maximální možnou ochranu proti necht ným zprávám.

#### • Kontrola pošty pro MS Exchange (sm rovací TA)

Kontroluje všechny p icházející, odcházející a interní e-mailové zprávy procházející skrze HUB roli MS Exchange.

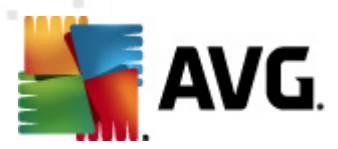

Dostupné pouze pro MS Exchange 2007/2010 a lze nainstalovat pouze na HUB roli.

#### Kontrola pošty pro MS Exchange (SMTP TA)

Kontroluje e-mailové zprávy procházející skrze SMTP rozhraní MS Exchange.

Dostupné pouze pro MS Exchange 2007/2010 a lze nainstalovat na EDGE i HUB roli.

#### Kontrola pošty pro MS Exchange (VSAPI)

Kontroluje e-mailové zprávy uložené v uživatelských schránkách. P i nalezení viru dojde k p esunu do virového trezoru nebo kompletnímu odstran ní.

Poznámka: Nabídka komponent se liší podle verze MS Exchange, který používáte.

Pokra ujte stiskem tla ítka Další.

#### 3.5. Dokončení instalace

Pokud jste v pr b hu volby komponent vybrali *Komponentu vzdálené správy*, m žete v tomto dialogu zadat p ipojovací et zec pro spojení s vaším AVG DataCenter.

| Instalátor AVG                                                                                                    | × |
|----------------------------------------------------------------------------------------------------|---|
| AVG.<br>Email Server Edition Instalace byla úspěšná                                                                                                    |   |
| Instalace byla úspěšná.                                                                                                    |   |
| Specifikace AVG 2011 DataCenter:                                                                                                    |   |
| Souhlasím s účastí v programu webové bezpečnosti AVG 2011 a Programu zlepšování produktu pro zvýšení mého bezpečí ve shodě s <u>Ochranou osobních údajů AVG 2011</u> |   |
| Dokonät                                                                                                    |   |

Ve výchozím nastavení je zaškrtnuta také volba **Souhlasím s ú astí v programu webové bezpe nosti AVG 2011 a Programu zlepšování produktu ...** Ozna ením této volby dáváte najevo sv j souhlas s ú astí v Programu zlepšování produktu (a umožníte tak reportování informací o detekovaných hrozbách týmu expert spole nosti AVG). V rámci tohoto programu probíhá sb r anonymních informací o detekovaných hrozbách s cílem zvýšit celkovou úrove bezpe nosti na Internetu.

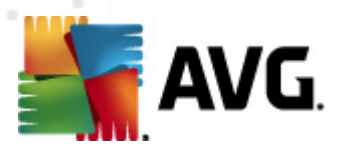

Své volby potvr te stiskem tla ítka Dokon it.

Program AVG je nyní nainstalován na vašem po íta i/serveru a pln funk ní. Program b ží ve výchozím nastavení na pozadí a nevyžaduje vaši pozornost.

Pro nastavení ochrany pro váš e-mail server zvolte odpovídající kapitolu:

- Kontrola pošty pro MS Exchange Server 2007/2010
- <u>Kontrola pošty pro MS Exchange Server 2003</u>
- <u>AVG pro Kerio MailServer</u>

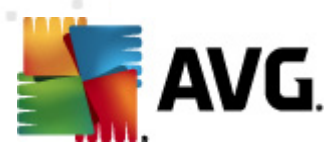

## 4. Kontrola pošty pro MS Exchange Server 2007/2010

### 4.1. Přehled

Konfigurace Kontroly pošty pro MS Exchange Server 2007/2010 je pln integrována v rámci aplikace AVG Email Server 2011 jako serverová komponenta.

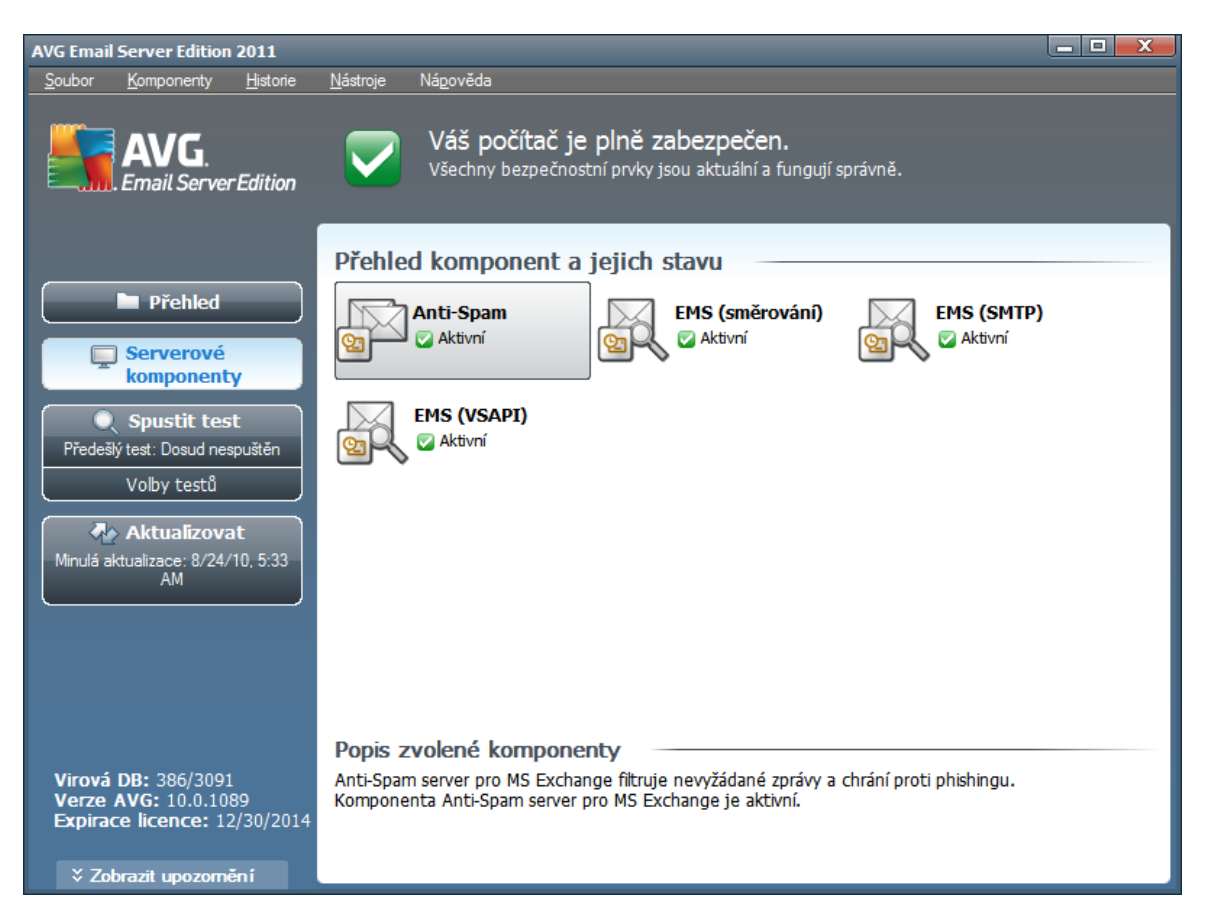

Základní p ehled jednotlivých serverových komponent:

#### <u>Anti-Spam - Anti-Spam server pro MS Exchange</u>

Kontroluje všechny p íchozí e-mailové zprávy a ozna uje nevyžádanou poštu jako SPAM. K analýze každé zprávy wužívá n kolik metod, což zajiš uje maximální možnou ochranu proti necht ným zprávám.

<u>EMS (sm rování) - Kontrola pošty pro MS Exchange (sm rovací transportní Agent)</u>

Kontroluje všechny p icházející, odcházející a interní e-mailové zprávy procházející skrze HUB roli MS Exchange.

Dostupné pouze pro MS Exchange 2007/2010 a lze nainstalovat pouze na HUB roli.

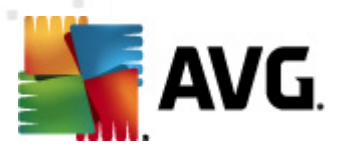

#### • EMS (SMTP) - Kontrola pošty pro MS Exchange (SMTP transportní agent)

Kontroluje e-mailové zprávy procházející skrze SMTP rozhraní MS Exchange.

Dostupné pouze pro MS Exchange 2007/2010 a lze nainstalovat na EDGE i HUB roli.

#### • EMS (VSAPI) - Kontrola pošty pro MS Exchange (VSAPI)

Kontroluje e-mailové zprávy uložené v uživatelských schránkách. P i nalezení viru dojde k p esunu do virového trezoru nebo kompletnímu odstran ní.

**D** ležitá poznámka: Pokud jste se rozhodli nainstalovat a použít VSAPI v kombinaci se sm rovacím transportním agentem na Hub Exchange roli, vaše e-mailové zprávy budou kontrolovány dvakrát. Pro zm nu tohoto chování konzultujte kapitolu <u>Technické upozorn ní</u>.

Klikn te dvakrát na požadovanou komponentu pro zobrazení jejího rozhraní. S výjimkou komponenty Anti-Spam sdílejí všechny komponenty spole né ovládací prvky:

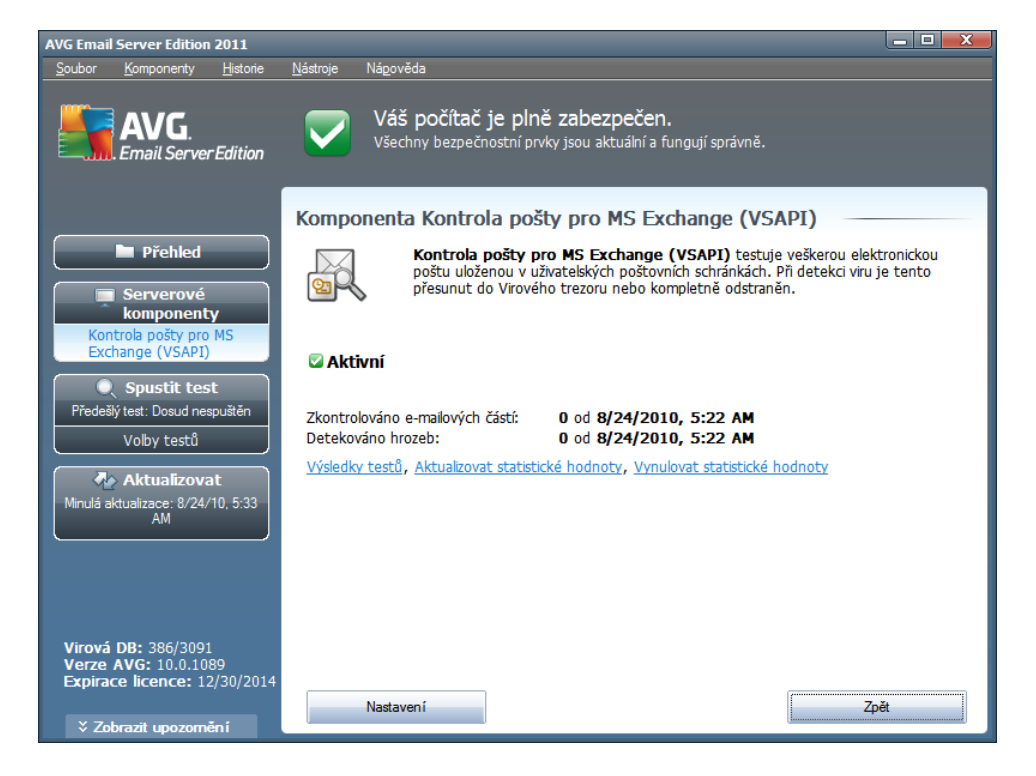

Výsledky test

Otev e nový dialog s p ehledem výsledk test :

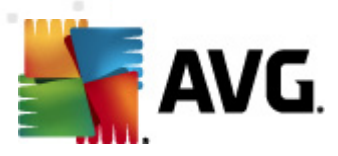

| Výsledky testů     |           |              |         |     |            | X      |
|--------------------|-----------|--------------|---------|-----|------------|--------|
| O Zobrazit posledi | ní        | 2            | dny     |     | 0 hodiny   |        |
| O Zobrazit výběr   |           |              |         |     |            |        |
| Od                 |           | 8/26/201     | 0       | -   | 7:51:26 AM | *      |
| Do                 |           | 8/27/201     | 0       | -   | 7:51:26 AM | *<br>* |
| 🗘 Zobrazit vše     |           |              |         |     |            |        |
|                    |           |              |         |     | Obnovit    |        |
|                    |           |              |         |     |            |        |
| Vše Infekce        | e Spyware | Varování Inf | formace |     |            |        |
| Od                 | Komu      | Předmět      |         | Čas |            | Ту     |
|                    |           |              |         |     |            |        |
|                    |           |              |         |     |            |        |
|                    |           |              |         |     |            |        |
|                    |           |              |         |     |            |        |
|                    |           |              |         |     |            |        |
|                    |           |              |         |     |            |        |
|                    |           |              |         |     |            |        |
|                    |           |              |         |     |            |        |
|                    |           |              |         |     |            |        |
|                    |           |              |         |     |            |        |
|                    |           |              |         |     |            |        |
|                    |           |              |         |     | Zavřít     |        |
| 1                  |           |              |         |     |            |        |

Zde m žete zkontrolovat zprávy rozd lené do n kolika záložek podle jejich závažnosti. Více informací o konkrétní závažnosti a jejím nastavení naleznete v popisu nastavení jednotlivých serverových komponent.

Ve výchozím nastavení jsou zobrazeny pouze výsledky za poslední dva dny. Interval pro zobrazení m žete zm nit t mito volbami:

- o **Zobrazit poslední** vložte preferovaný po et dní a hodin.
- **Zobrazit výb r** zvolte libovolný asový a datumový rozsah.
- o **Zobrazit vše** zobrazí výsledky za celé období.

Tla ítkem Obnovit znovu na tete výsledky test .

- Aktualizovat statistické hodnoty aktualizuje statistiky uvedené v dialogu.
- Vynulovat statistické hodnoty vynuluje všechny statistiky.

Funk ní tla ítka v dialogu jsou tato:

- Nastavení tímto tla ítkem otev ete nastavení dané komponenty.
- **Zp** *t* tímto tla ítkem se vrátíte zp t na seznam komponent.

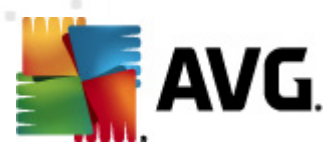

Bližší nastavení jednotlivých komponent naleznete v kapitolách níže.

## 4.2. Kontrola pošty pro MS Exchange (směrovací TA)

Tato položka obsahuje možnosti nastavení Kontroly pošty pro MS Exchange (sm rovací transportní agent).

| Nastavení serverových komponent                                                                                                    |                                                                                                    |
|----------------------------------------------------------------------------------------------------|----------------------------------------------------------------------------------------------------|
| <ul> <li>Serverové komponenty</li> <li>Anti-Spam server pro MS Exchange</li> <li>Kontrola pošty pro MS Exchange (směrovací TA)</li> <li>Akce nad nálezy</li> <li>Filtrování e-mailů</li> <li>Kontrola pošty pro MS Exchange (SMTP TA)</li> <li>Kontrola pošty pro MS Exchange (VSAPI)</li> </ul> | Základní nastavení         Image: Povolit komponentu         Jazyk         Výchozí jazyk instalace         Image: Povolit kovat zprávy         Zpráva neobsahuje žádné nálezy         Mastavení protokolování         Velikost souboru protokolu:         100       MB         Vlastnosti testování         Image: Použít heuristickou analýzu         Hlásit potenciálně nežádoucí programy a spyware infekce         Hlásit potenciálně nežádoucí programy a spyware infekce         Hlásit rozšířenou množinu potenciálně nežádoucích programů         Image: Použít euristickou analýzu         Mastavent archívy         Reportování e-mailových příloh         Automatické akce nad následujícími reporty mohou být nastaveny v podklíči Akce nad nálezy. Tyto reporty mají závažnost Informace.         Reportovat heslem chráněné archivy         Reportovat heslem chráněné dokumenty         Reportovat soubory obsahující makro         Reportovat skryté přípony |
| Výchozí                                                                                                    | 🕐 OK Stomo 🕅 Použít                                                                                                    |

V sekci Základní nastavení naleznete následující možnosti:

- **Povolit komponentu** odškrtn te pro vypnutí celé komponenty.
- Jazyk zvolte preferovaný jazyk komponenty.
- **Certifikovat zprávy** zaškrtn te, pokud si p ejete p idat certifika ní poznámku ke všem testovaným zprávám. Zprávu m žete upravit v následujícím polí ku.

Sekce Nastavení protokolování obsahuje tyto volby:

 Velikost souboru protokolu - zvolte preferovanou velikost protokolovacího souboru. Výchozí hodnota je 100 MB.

Sekce Vlastnosti testování obsahuje tato nastavení:

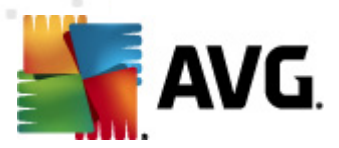

- **Použít heuristickou analýzu** zaškrtn te pro povolení použití heuristické analýzy v pr b hu testování.
- Hlásit potenciáln nežádoucí programy a spyware infekce zaškrtn te pro hlášení potenciáln nežádoucích program a spyware.
- Hlásit rozší enou množinu potenciáln nežádoucích program zaškrtnutím tohoto polí ka aktivujete detekci rozší ené sady spyware: program , které jsou v p vodní podob od výrobce neškodné a v po ádku, ale mohou být snadno zneužity ke škodlivým ú el m, p ípadn jde o zásadn neškodné, avšak pon kud obt žující programy (r zné dopl ky do prohlíže e atd.). Jde o dodate né opat ení, které zlepšuje zabezpe ení vašeho po íta e na další úrovni, nicmén m že blokovat také n které legální programy, proto je ve výchozím nastavení tato možnost vypnuta. Tato detekce je dopl kem p edchozí možnosti, samostatn tedy není dosta ující: pokud chcete ochranu p ed základními typy spyware, pak ponechte vždy ozna ené p edchozí polí ko, a toto pak ozna te voliteln k n mu.
- **Testovat archívy** zaškrtn te pro zahrnutí také testování archivních soubor (zip, rar, atp.)

Sekce **Reportování e-mailových p íloh** umož uje vybrat položky, které si p ejete hlásit v pr b hu testování. Pokud je položka zaškrtnutá, bude každá zpráva s takovou p ílohou obsahovat v p edm tu text [INFORMACE] (ve výchozím nastavení). Toto výchozí nastavení lze zm nit ve v tvi **Akce nad nálezy**, ást **Informace** (viz níže).

K dispozici jsou následující možnosti:

- Reportovat heslem chrán né archivy
- Reportovat heslem chrán né dokumenty
- Reportovat dokumenty obsahující makro
- Reportovat skryté p ípony

Sou ástí nastavení jsou tyto podpoložky ve stromové struktu e:

- <u>Akce nad nálezy</u>
- Filtrování e-mail

#### 4.3. Kontrola pošty pro MS Exchange (SMTP TA)

Konfigurace Kontroly pošty pro MS Exchange (SMTP Transportní Agent) je stejná jako pro sm rovací transportní agent. Více informací naleznete v kapitole *Kontrola pošty pro MS Exchange* (sm rovací TA) výše.

Sou ástí nastavení jsou také tyto podpoložky ve stromové struktu e:

- <u>Akce nad nálezy</u>
- Filtrování e-mail

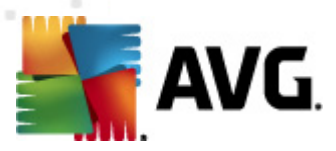

## 4.4. Kontrola pošty pro MS Exchange (VSAPI)

Tato položka obsahuje možnosti nastavení Kontroly pošty pro MS Exchange (VSAPI).

| Nastavení serverových komponent                                                                                                    |                                                                                                    |
|----------------------------------------------------------------------------------------------------|----------------------------------------------------------------------------------------------------|
| Serverové komponenty Anti-Spam server pro MS Exchange Kontrola pošty pro MS Exchange (SMTP TA) Kontrola pošty pro MS Exchange (VSAPI) Akce nad nálezy Fitrování e-mailů | Základní nastavení            Povolit komponentu          Jazyk         Výchozí jazyk instalace         Nastavení protokolování         Velikost souboru protokolu:         100       MB         Nastavení testování            Proactive scan (příchozí zprávy)             Proactive scan (příchozí zprávy)             Proactive scan (příchozí zprávy)             Proactive scan (příchozí zprávy)             Počet souběžných testování             Sasový limit testu             Vastnosti testování             Použit heuristickou analýzu             Hlásit potenciálně nežádoucí programy a spyware infekce             Hlásit potenciálně nežádoucí programy a spyware infekce             Hlásit potenciálně nežádoucí programy a spyware infekce             Hlásit potenciálně nežádoucí programy a spyware infekce             Hlásit potenciálně nežádoucí programy a spyware infekce             Hlásit potenciálně nežádoucí programy a spyware infekce             Hlásit rozšířenou množinu potenciálně nežádoucích programů             Reportování e-mailových příloh |
| Výchozí                                                                                                    | 🥐 OK Stomo 🔗 Použít                                                                                                    |

V sekci Základní nastavení naleznete následující možnosti:

- **Povolit komponentu** odškrtn te pro vypnutí celé komponenty.
- Jazyk zvolte preferovaný jazyk komponenty.

Sekce Nastavení protokolování obsahuje tyto volby:

 Velikost souboru protokolu - zvolte preferovanou velikost protokolovacího souboru. Výchozí hodnota je 100 MB.

Sekce Nastavení testování obsahuje tato nastavení:

Testovat na pozadí - zde m žete povolit nebo zakázat proces kontroly existujícího obsahu databáze na pozadí. Kontrola uložené pošty na pozadí je jedním z prvk rozhraní VSAPI 2.0/2.5. Antivirová kontrola probíhá pro každou databázi na serveru zvláš ; vždy jsou testovány zprávy i p ílohy.

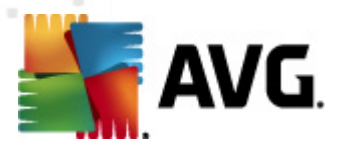

Pro každou databázi je zárove použito jedno vlákno (*thread*) s nízkou prioritou, což znamená, že ostatní úlohy, jako nap íklad ukládání e-mail zpráv do Microsoft Exchange databáze, dostanou vždy p ednost. Kontrola pošty na pozadí je aplikována pro tabulku se složkami v rámci Exchange úložišt . Složka, která již byla na pozadí jednou zkontrolována, bude znovu zkontrolována až p i op tovném spušt ní rozhraní. Zm ny jednotlivých zpráv ve složkách jsou zpracovávány proaktivní kontrolou (*proactive scan*).

Proactive scan (p íchozí zprávy) - zde m žete povolit nebo zakázat funkci proaktivní kontroly z VSAPI 2.0/2.5. Tato funkce spo ívá v dynamické správ priorit položek v testovací front . Jakmile jsou zprávy umíst ny do úložišt serveru Exchange, jsou za azeny také do obecné fronty k testování s nízkou prioritou (maximum 30 položek). Následn jsou testovány podle metody FIFO (First in, first out). Pokud je k n které položce zaznamenán p ístup zatímco je stále ve front , její priorita se zm ní na vysokou.

Poznámka: Nadbyte né zprávy jsou p esunuty do úložišt bez otestování.

**Upozorn ní:** I v p ípad , vypnutí obou voleb (**Testování na pozadí** a **Proactive Scan**), z stává i nadále aktivní rezidentní test, který se spustí v moment stahování zprávy klientem MS Outlook.

- **Testovat RTF** zvolte, zdali si p ejete testovat také RTF soubory.
- Po et soub žných testování ve výchozím nastavení b ží testovací proces paraleln ve více Váknech, zejména pro zvýšení obecného výkonu. Po et soub žných vláken lze zm nit v tomto nastavení.

Výchozí po et vláken je vypo ítán jako dvojnásobek "po tu procesor " + 1.

Minimální po et vláken je vypo ítán jako ("po et procesor " + 1) vyd leno dv ma.

Maximální po et vláken je vypo ítán jako "po et procesor " krát 5 + 1.

Pokud je nastavena hodnota nižší nebo minimální, p ípadn maximální i vyšší, je použita hodnota výchozí.

 asový limit testu - maximální souvislý interval (v sekundách), po který m že jedno vlákno p istupovat k práv testovanému objektu (výchozí hodnota je 180 sekund).

#### Sekce Vlastnosti testování obsahuje tato nastavení:

- Použít heuristickou analýzu zaškrtn te pro povolení použití heuristické analýzy v pr b hu testování.
- Hlásit potenciáln nežádoucí programy a spyware infekce zaškrtn te pro hlášení potenciáln nežádoucích program a spyware.
- Hlásit rozší enou množinu potenciáln nežádoucích program zaškrtnutím tohoto polí ka aktivujete detekci rozší ené sady spyware: program , které jsou v p vodní podob od výrobce neškodné a v po ádku, ale mohou být snadno zneužity ke škodlivým ú el m, p ípadn jde o zásadn neškodné, avšak pon kud obt žující programy (r zné dopl ky do prohlíže e atd.). Jde o dodate né opat ení, které zlepšuje zabezpe ení vašeho po íta e na další úrovni, nicmén m že blokovat také n které legální programy, proto je ve výchozím nastavení tato možnost vypnuta. Tato detekce je dopl kem p edchozí možnosti, samostatn

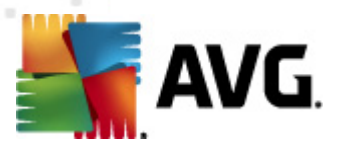

tedy není dosta ující: pokud chcete ochranu p ed základními typy spyware, pak ponechte vždy ozna ené p edchozí polí ko, a toto pak ozna te voliteln k n mu.

• Testovat archívy - zaškrtn te pro zahrnutí také testování archivních soubor (zip, rar, atp.)

Sekce **Reportování e-mailových p íloh** umož uje vybrat položky, které si p ejete hlásit v pr b hu testování. Toto výchozí nastavení lze zm nit ve v tvi **Akce nad nálezy**, ást **Informace** (viz níže).

K dispozici jsou následující možnosti:

- Reportovat heslem chrán né archivy
- Reportovat heslem chrán né dokumenty
- Reportovat dokumenty obsahující makro
- Reportovat skryté p ípony

N které prvky v tomto nastavení tvo í uživatelské rozší ení aplika ního rozhraní Microsoft VSAPI 2.0/2.5. Pokud se chcete blíže informovat o tomto rozhraní, následujte tyto odkazy:

- <u>http://support.microsoft.com/default.aspx?scid=kb:en-us:328841&Product=exch2k</u> popis princip spolupráce Exchange s antivirovými programy
- <u>http://support.microsoft.com/default.aspx?scid=kb;en-us;823166</u> informace o dopl cích ve VSAPI 2.5 v aplikaci Exchange 2003 Server

Sou ástí nastavení jsou také tyto podpoložky ve stromové struktu e:

- <u>Akce nad nálezy</u>
- Filtrování e-mail

#### 4.5. Technické upozornění

Tato informace se týká situace, kdy instalujete a používáte zárove VSAPI i sm rovací transportovní agent na Hub Exchange roli. V takovém p ípad budou vaše e-mailové zprávy kontrolovány dvakrát (poprvé VSAPI rozhraním a posléze sm rovacím transportním agentem)

V d sledku zp sobu, jakým VSAPI rozhraní funguje, m že dojít k ur itým nesrovnalostem ve výsledcích testování, pop ípad ke zbyte né dvojité zát ži p i duplicitním kontrolování. Z toho d vodu doporu ujeme užít jednoduché ešení v podob zásahu do registr (viz níže).

**Poznámka:** Zm nu v registrech doporu ujeme provád t pouze zkušeným uživatel m. Zárove p ed zm nou v registrech prove te jejich zálohu a ujist te se, že víte jakým zp sobem lze registry obnovit v p ípad problém .

Otev ete editor registr (Windows nabídka *Start/Spustit*, vepišt výraz *regedit* a potvr te klávesou enter). Otev ete následující v tev:

#### HKEY\_LOCAL\_MACHINE\SYSTEM\CurrentControlSet\Services\MSExchangelS\VirusScan

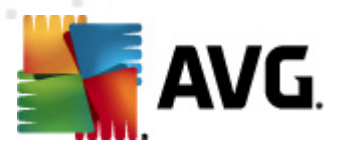

Klikn te pravým tla ítkem do pravé ásti dialogu a z nabídky zvolte **Nový/Hodnota DWORD** (32bitová). Pojmenujte novou hodnotu **TransportExclusion**. Poté na ni dvakrát klikn te myší a zm te její hodnotu na **1**.

Pro informování MS Exchange serveru o dané zm ne je ješt pot eba zm nit hodnotu *ReloadNow* na íslo 1.

Tímto zp sobem vypnete testování odchozích zpráv skrze VSAPI rozhraní. Zm na se projeví po n kolika minutách.

## 4.6. Akce nad nálezy

| Nastavení serverových komponent                                                                                                    |                                                                                                    |
|----------------------------------------------------------------------------------------------------|----------------------------------------------------------------------------------------------------|
| <ul> <li>Serverové komponenty</li> <li>Anti-Spam server pro MS Exchange</li> <li>Kontrola pošty pro MS Exchange (směrovací TA)</li> <li>Fitrování e-mailů</li> <li>Kontrola pošty pro MS Exchange (SMTP TA)</li> <li>Kontrola pošty pro MS Exchange (VSAPI)</li> </ul> | Akce nad nálezy (automatické akce)<br>Infekce<br>Přesunout do trezoru<br>Označit předmět zprávy jako<br>[INFEKCE]<br>PUP<br>Přesunout do trezoru<br>Označit předmět zprávy jako<br>[SPYWARE]<br>Varování<br>Přesunout do trezoru<br>Přesunout do trezoru<br>Označit předmět zprávy jako<br>[VAROVÁNÍ]<br>Informace<br>Žádná<br>Označit předmět zprávy jako<br>[INFORMACE] |
| Výchozí                                                                                                    | 🕐 OK Stomo 🥐 Použít                                                                                                    |

V ásti **Akce nad nálezy** lze zaškrtnout a vybrat automatické akce, které mají být provedeny v pr b hu testování. Akce jsou k dispozici pro následující položky:

- Infekce
- PUP (Potenciáln nežádoucí programy)
- Varování

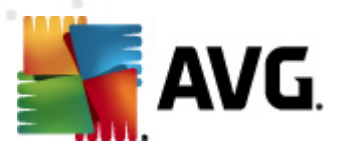

#### • Informace

Z rolovací nabídky zvolte pro každou položku vždy jednu akci:

- Žádná nebude provedena žádná akce.
- Pesunout do trezoru dané nebezpe í bude pesunuto do Virového trezoru.
- Odstranit dané nebezpe í bude odstran no.

Pokud si p ejete p idat do p edm tu zprávy zpracované ur itou akcí textovou informaci pro lepší t íd ní a p ehled, zaškrtn te p íslušné polí ko **Ozna it p edm t zprávy jako** a vložte požadovanou hodnotu.

**Poznámka:** Poslední zmín nou vlastnost nelze aplikovat v p ípad nastavení Kontroly pošty pro MS Exchange (VSAPI).

## 4.7. Filtrování e-mailů

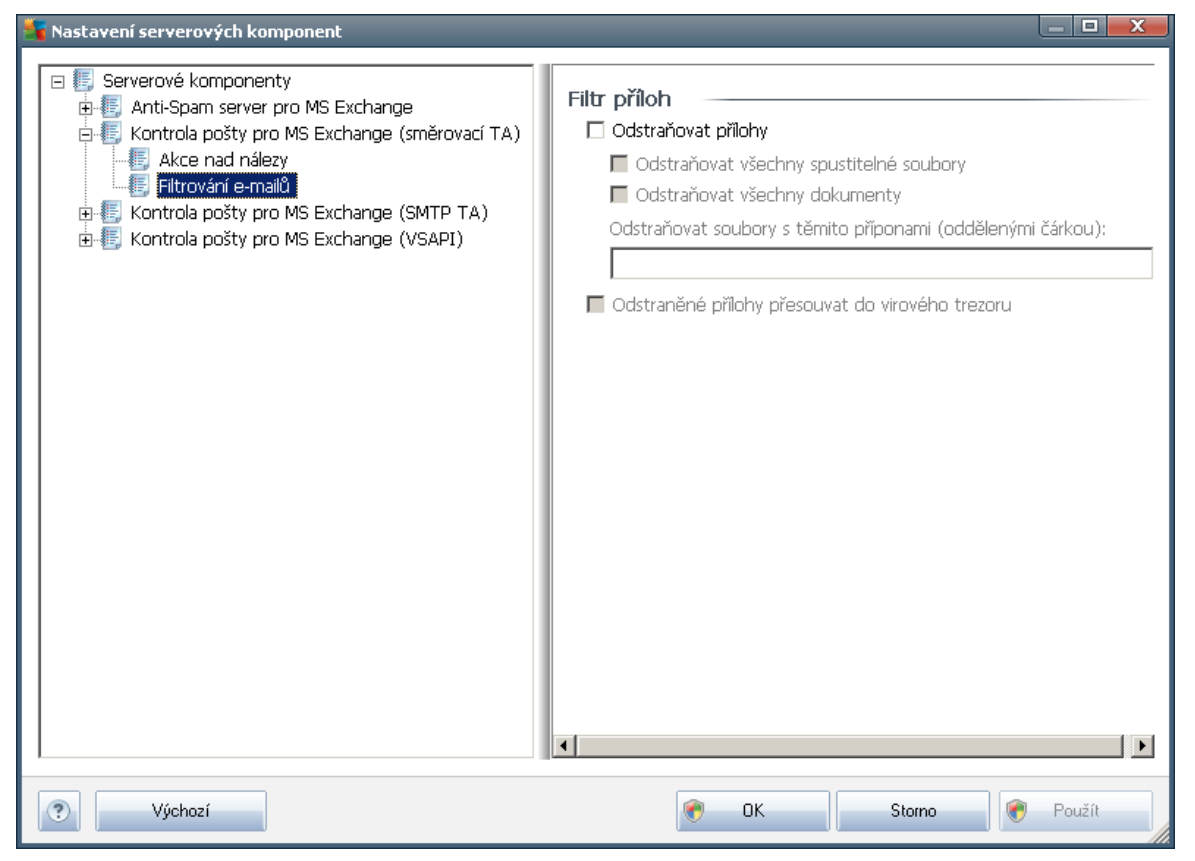

V ásti *Filtr p íloh* m žete zvolit p ílohy, které mají být automaticky odstran ny. K dispozici jsou následující možnosti:

• Odstra ovat p ílohy - zaškrtn te pro povolení této funkce.

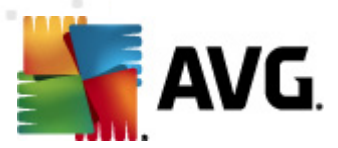

- Odstra ovat všechny spustitelné soubory odstraní všechny spustitelné p ílohy.
- Odstra ovat všechny dokumenty odstraní všechny dokumenty v píloze.
- Odstra ovat soubory s t mito p íponami (odd lenými árkou) vložte p ípony, které si p ejete automaticky odstranit. Hodnoty odd lte árkou.
- Odstran né p ílohy p esouvat do virového trezoru zaškrtn te, pokud nechcete, aby byly filtrované p ílohy odstra ovány rovnou. Je-li toto polí ko zaškrnuté, budou všechny p ílohy zvolené prost ednictvím tohoto dialogu automaticky p esouvány do karanténního prost edí Virového trezoru. Jedná se o bezpe né místo pro ukládání potenciáln škodlivých soubor m žete k nim p istupovat a zkoumat je, aniž by mohly ohrozit váš systém. Do Virového trezoru se dostanete z hlavní obrazovky aplikace AVG Email Server 2011. V horní nabídce klikn te levým tla ítkem myši na položku *Historie* a následn z kontextového menu zvolte *Virový trezor*.

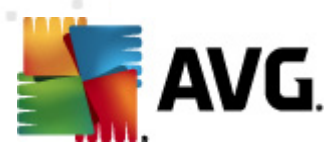

## 5. Kontrola pošty pro MS Exchange Server 2003

## 5.1. Přehled

Konfigurace Kontroly pošty pro MS Exchange Server 2003 je pln integrována v rámci aplikace AVG Email Server 2011 jako serverová komponenta.

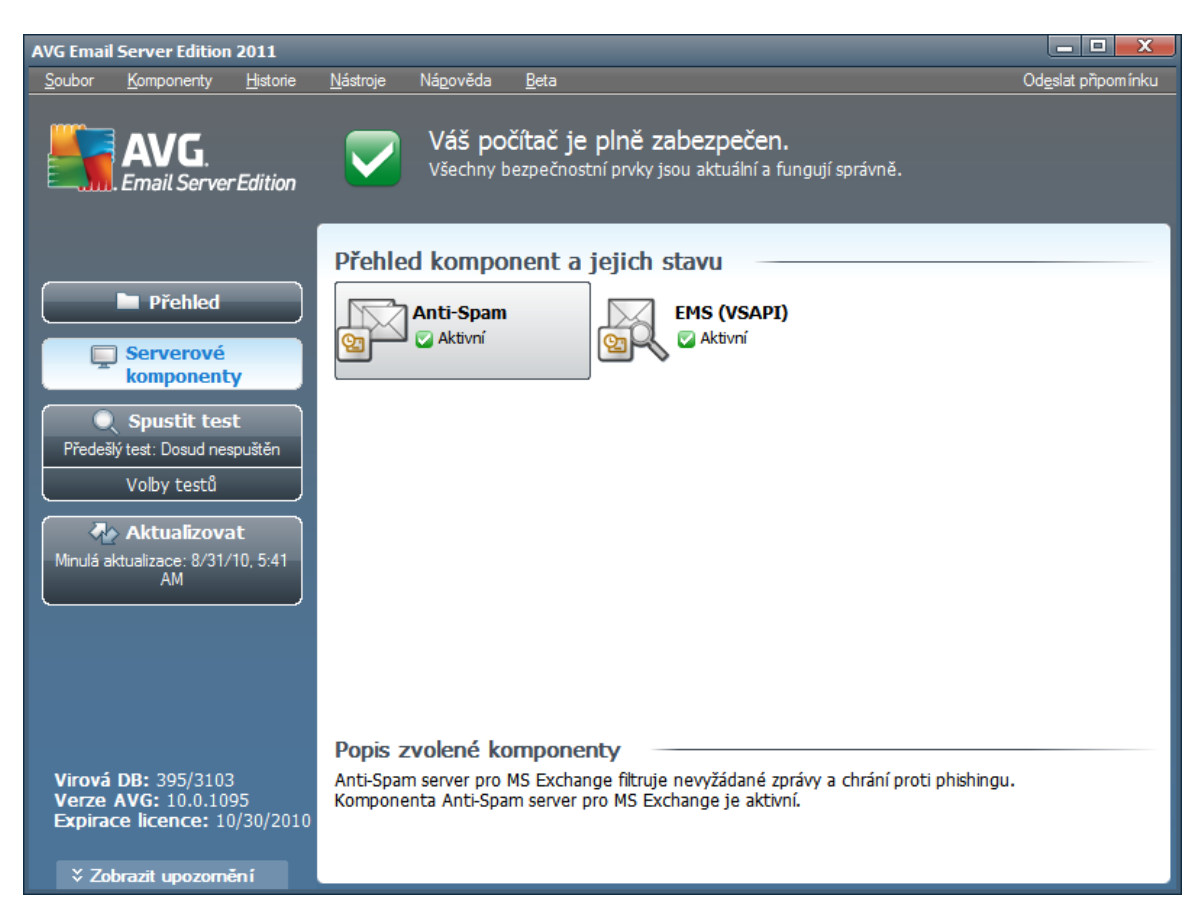

Základní p ehled jednotlivých serverových komponent:

#### Anti-Spam - Anti-Spam server pro MS Exchange

Kontroluje všechny p íchozí e-mailové zprávy a ozna uje nevyžádanou poštu jako SPAM. K analýze každé zprávy wužívá n kolik metod, což zajiš uje maximální možnou ochranu proti necht ným zprávám.

#### <u>EMS (VSAPI) - Kontrola pošty pro MS Exchange (VSAPI)</u>

Kontroluje e-mailové zprávy uložené v uživatelských schránkách. P i nalezení viru dojde k p esunu do virového trezoru nebo kompletnímu odstran ní.

Klikn te dvakrát na požadovanou komponentu pro zobrazení jejího rozhraní. V p ípad komponenty

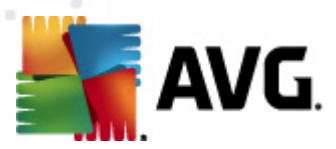

**Anti-Spam** se otev e její vlastní unikátní dialog, popsaný v <u>samostatné kapitole</u>. V p ípad komponenty **Kontrola pošty pro MS Exchange (VSAPI)** jsou ovládací prvky v jejím hlavním rozhraní následující:

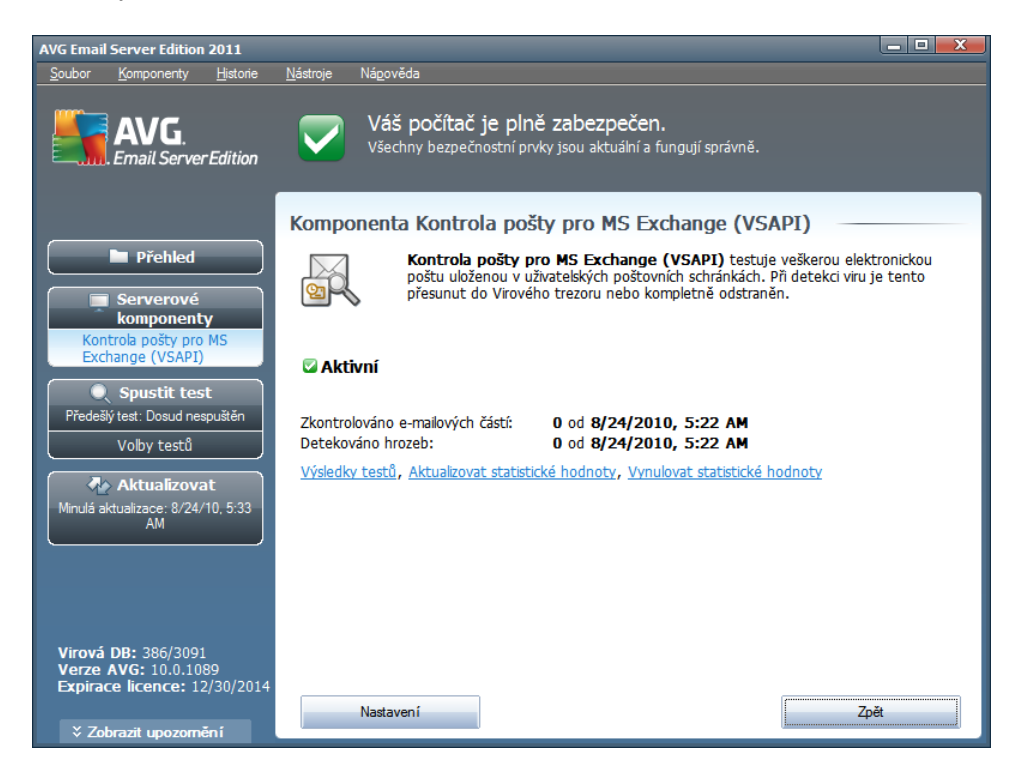

#### Výsledky test

Otev e nový dialog s p ehledem výsledk test :

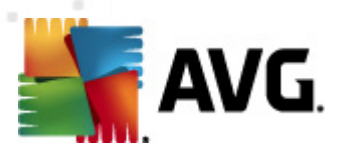

| Výsledky testů    |            |                    |     |            | X      |
|-------------------|------------|--------------------|-----|------------|--------|
| O Zobrazit posled | Iní        | 2 dny              |     | 0 hodiny   |        |
| C Zobrazit výběr  |            |                    |     |            |        |
| Od                |            | 8/26/2010          | -   | 7:51:26 AM | *<br>* |
| Do                |            | 8/27/2010          | -   | 7:51:26 AM | A      |
| C Zobrazit vše    |            |                    |     |            |        |
|                   |            |                    |     | Obnovit    |        |
|                   |            |                    |     |            |        |
| Vše Infeko        | ce Spyware | Varování Informace |     |            |        |
| Od                | Komu       | Předmět            | Čas |            | Ту     |
|                   |            |                    |     |            |        |
|                   |            |                    |     |            |        |
|                   |            |                    |     |            |        |
|                   |            |                    |     |            |        |
|                   |            |                    |     |            |        |
|                   |            |                    |     |            |        |
|                   |            |                    |     |            |        |
|                   |            |                    |     |            |        |
|                   |            |                    |     |            |        |
|                   |            |                    |     |            |        |
|                   |            |                    |     |            |        |
|                   |            |                    |     | Zavřít     |        |
|                   |            |                    |     |            |        |

Zde m žete zkontrolovat zprávy rozd lené do n kolika záložek podle jejich závažnosti. Více informací o konkrétní závažnosti a jejím nastavení naleznete v popisu nastavení jednotlivých serverových komponent.

Ve výchozím nastavení jsou zobrazeny pouze výsledky za poslední dva dny. Interval pro zobrazení m žete zm nit t mito volbami:

- o **Zobrazit poslední** vložte preferovaný po et dní a hodin.
- **Zobrazit výb r** zvolte libovolný asový a datumový rozsah.
- o **Zobrazit vše** zobrazí výsledky za celé období.

Tla ítkem Obnovit znovu na tete výsledky test .

- Aktualizovat statistické hodnoty aktualizuje statistiky uvedené v dialogu.
- Vynulovat statistické hodnoty vynuluje všechny statistiky.

Funk ní tla ítka v dialogu jsou tato:

- Nastavení tímto tla ítkem otev ete nastavení dané komponenty.
- **Zp** *t* tímto tla ítkem se vrátíte zp t na seznam komponent.

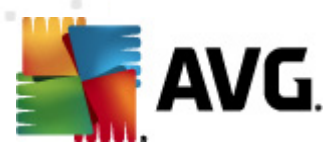

Bližší nastavení jednotlivých komponent naleznete v kapitolách níže.

## 5.2. Kontrola pošty pro MS Exchange (VSAPI)

Tato položka obsahuje možnosti nastavení Kontroly pošty pro MS Exchange (VSAPI).

| Nastavení serverových komponent                                                                                                    |                                                                                                    |
|----------------------------------------------------------------------------------------------------|----------------------------------------------------------------------------------------------------|
| Serverové komponenty<br>Anti-Spam server pro MS Exchange<br>Kontrola pošty pro MS Exchange (VSAPI)<br>Akce nad nálezy<br>Filtrování e-mailů | Základní nastavení         ✓ Povolit komponentu         Jazyk         Výchozí jazyk instalace         Nastavení protokolování         Velikost souboru protokolu:         100       MB         Nastavení testování         ✓ Testovat na pozadí         Proactive scan (příchozí zprávy)         ✓ Testovat RTF         Počet souběžných testování         Nelze nastavit pomocí společného nastavení.         Časový limit testu         Vlastnosti testování         ✓ Použit heuristickou analýzu         ✓ Hišsit potenciálňě nežádoucí programy a spyware infekce         Hišst potenciálňě nežádoucí programy a spyware infekce         Hišst rozšířenou množnu potenciálňě nežádoucích programů         ✓ Testovat archívy         Reportování e-mailových příloh         Automatické akce nad následujícími reporty mohou být nastaveny v podklíči Akce nad         Natomatické akce nad následujícími reporty mohou být nastaveny v podklíči Akce nad         ✓ Reportovánt heslem chráněné archivy         Reportovat heslem chráněné archivy         Reportovat subory obsahující makro         Reportovat skryté připony |
| Výchozí                                                                                                    | 🕐 OK Stomo 🥐 Použít                                                                                                    |

V sekci Základní nastavení naleznete následující možnosti:

- **Povolit komponentu** odškrtn te pro wpnutí celé komponenty.
- Jazyk zvolte preferovaný jazyk komponenty.

Sekce Nastavení protokolování obsahuje tyto volby:

 Velikost souboru protokolu - zvolte preferovanou velikost protokolovacího souboru. Výchozí hodnota je 100 MB.

Sekce Nastavení testování obsahuje tato nastavení:

Testovat na pozadí - zde m žete povolit nebo zakázat proces kontroly existujícího obsahu databáze na pozadí. Kontrola uložené pošty na pozadí je jedním z prvk rozhraní VSAPI 2.0/2.5. Antivirová kontrola probíhá pro každou databázi na serveru zvláš ; vždy jsou testovány zprávy i p ílohy.

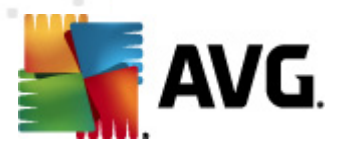

Pro každou databázi je zárove použito jedno vlákno (*thread*) s nízkou prioritou, což znamená, že ostatní úlohy, jako nap íklad ukládání e-mail zpráv do Microsoft Exchange databáze dostane vždy p ednost. Kontrola pošty na pozadí je aplikována pro tabulku se složkami v rámci Exchange úložišt . Složka, která již byla na pozadí jednou zkontrolována, bude znovu zkontrolována až p i op tovném spušt ní rozhraní. Zm ny jednotlivých zpráv ve složkách jsou zpracovávány proaktivní kontrolou (*proactive scan*).

Proactive scan (p íchozí zprávy) - zde m žete povolit nebo zakázat funkci proaktivní kontroly z VSAPI 2.0/2.5. Tato funkce spo ívá v dynamické správ priorit položek v testovací front . Jakmile jsou zprávy umíst ny do úložišt serveru Exchange, jsou za azeny také do obecné fronty k testování s nízkou prioritou (maximum 30 položek). Následn jsou testovány podle metody FIFO (First in, first out). Pokud je k n které položce zaznamenán p ístup zatímco je stále ve front , její priorita se zm ní na vysokou.

Poznámka: Nadbyte né zprávy jsou p esunuty do úložišť bez otestování.

**Upozorn ní:** I v p ípad , vypnutí obou voleb (**Testování na pozadí** a **Proactive Scan**), z stává i nadále aktivní rezidentní test, který se spustí v moment stahování zprávy klientem MS Outlook.

- **Testovat RTF** zvolte, zdali si p ejete testovat také RTF soubory.
- Po et soub žných testování ve výchozím nastavení b ží testovací proces paraleln ve více vláknech, zejména pro zvýšení obecného výkonu. Po et soub žných vláken lze zm nit v tomto nastavení.

Výchozí po et vláken je vypo ítán jako dvojnásobek "po tu procesor " + 1.

Minimální po et vláken je vypo ítán jako ("po et procesor " + 1) vyd leno dv ma.

Maximální po et vláken je vypo ítán jako "po et procesor " krát 5 + 1.

Pokud je nastavena hodnota nižší nebo minimální, p ípadn maximální i vyšší, je použita hodnota výchozí.

 asový limit testu - maximální souvislý interval (v sekundách), po který m že jedno vlákno p istupovat k práv testovanému objektu (výchozí hodnota je 180 sekund).

#### Sekce Vlastnosti testování obsahuje tato nastavení:

- Použít heuristickou analýzu zaškrtn te pro povolení použití heuristické analýzy v pr b hu testování.
- Hlásit potenciáln nežádoucí programy a spyware infekce zaškrtn te pro hlášení potenciáln nežádoucích program a spyware.
- Hlásit rozší enou množinu potenciáln nežádoucích program zaškrtnutím tohoto polí ka aktivujete detekci rozší ené sady spyware: program , které jsou v p vodní podob od výrobce neškodné a v po ádku, ale mohou být snadno zneužity ke škodlivým ú el m, p ípadn jde o zásadn neškodné, avšak pon kud obt žující programy (r zné dopl ky do prohlíže e atd.). Jde o dodate né opat ení, které zlepšuje zabezpe ení vašeho po íta e na další úrovni, nicmén m že blokovat také n které legální programy, proto je ve výchozím nastavení tato možnost vypnuta. Tato detekce je dopl kem p edchozí možnosti, samostatn

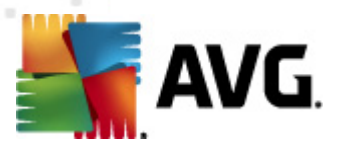

tedy není dosta ující: pokud chcete ochranu p ed základními typy spyware, pak ponechte vždy ozna ené p edchozí polí ko, a toto pak ozna te voliteln k n mu.

• **Testovat archívy** - zaškrtn te pro zahrnutí také testování archivních soubor (zip, rar, atp.)

Sekce **Reportování e-mailových p íloh** umož uje vybrat položky, které si p ejete hlásit v pr b hu testování. Toto výchozí nastavení lze zm nit ve v tvi **Akce nad nálezy**, ást **Informace** (viz níže).

K dispozici jsou následující možnosti:

- Reportovat heslem chrán né archivy
- Reportovat heslem chrán né dokumenty
- Reportovat dokumenty obsahující makro
- Reportovat skryté p ípony

N které prvky v tomto nastavení tvo í uživatelské rozší ení aplika ního rozhraní Microsoft VSAPI 2.0/2.5. Pokud se chcete blíže informovat o tomto rozhraní, následujte tyto odkazy:

- <u>http://support.microsoft.com/default.aspx?scid=kb;en-us;328841&Product=exch2k</u> popis princip spolupráce Exchange s antivirovými programy
- <u>http://support.microsoft.com/default.aspx?scid=kb;en-us;823166</u> informace o dopl cích ve VSAPI 2.5 v aplikaci Exchange 2003 Server

Sou ástí nastavení jsou také tyto podpoložky ve stromové struktu e:

- <u>Akce nad nálezy</u>
- Filtrování e-mail

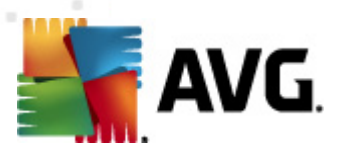

## 5.3. Akce nad nálezy

| Nastavení serverových komponent                                                                                                    |                                                                       |           |        |
|----------------------------------------------------------------------------------------------------|-----------------------------------------------------------------------|-----------|--------|
| Serverové komponenty     Anti-Spam server pro MS Exchange     Kontrola pošty pro MS Exchange (VSAPI)     Kontrola nálezy     Filtrování e-mailů | Akce nad nálezy (automatické akce)<br>Infekce<br>Přesunout do trezoru |           |        |
|                                                                                                    | PUP<br>Přesunout do trezoru                                           |           |        |
|                                                                                                    | Varování<br>Přesunout do trezoru                                      | ×         |        |
|                                                                                                    | Informace<br>Žádná                                                    | Z         |        |
|                                                                                                    |                                                                       |           |        |
| Výchozí                                                                                                    | ()<br>()                                                              | K Stomo 🕅 | Použít |

V ásti **Akce nad nálezy** lze zaškrtnout a vybrat automatické akce, které mají být provedeny v pr b hu testování. Akce jsou k dispozici pro následující položky:

- Infekce
- PUP (Potenciáln nežádoucí programy)
- Varování
- Informace

Z rolovací nabídky zvolte pro každou položku vždy jednu akci:

- Žádná nebude provedena žádná akce.
- *P esunout do trezoru* dané nebezpe í bude p esunuto do Virového trezoru.
- Odstranit dané nebezpe í bude odstran no.

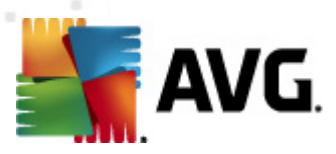

## 5.4. Filtrování e-mailů

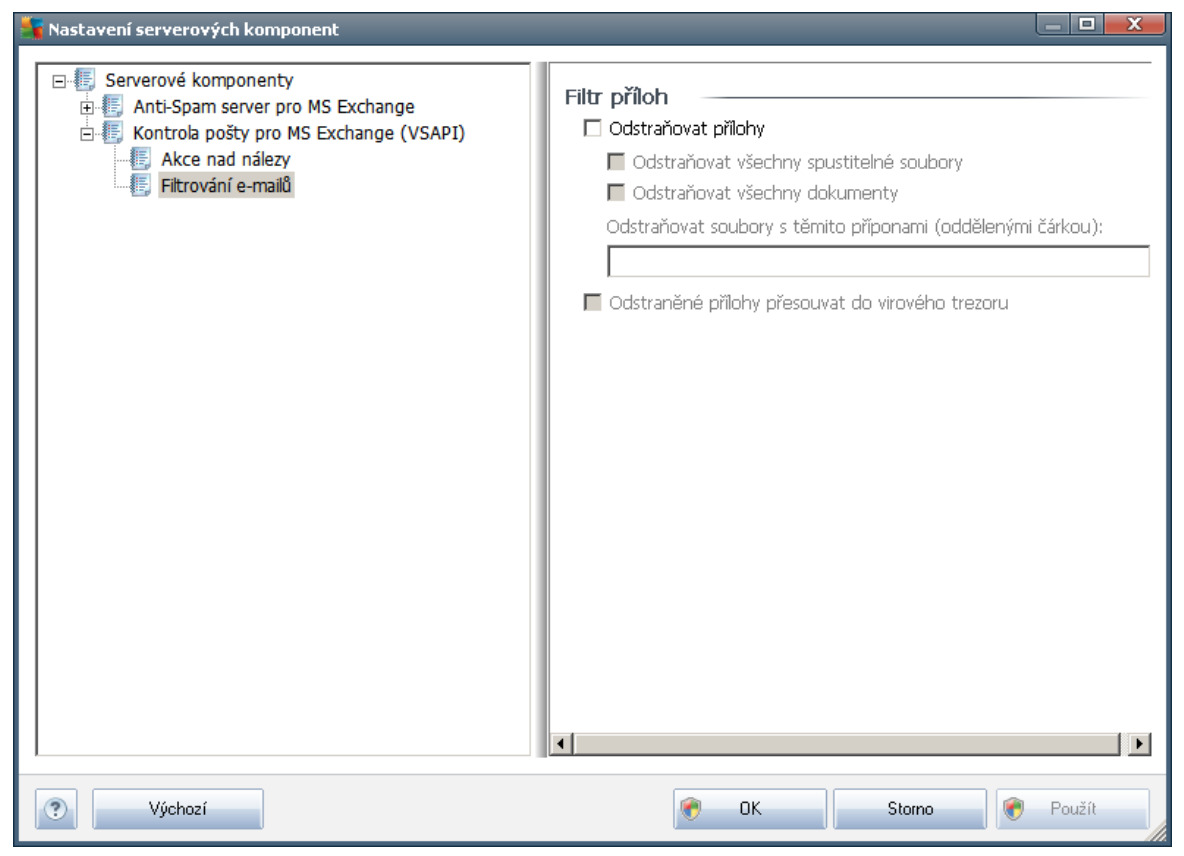

V ásti *Filtr p íloh* m žete zvolit p ílohy, které mají být automaticky odstran ny. K dispozici jsou následující možnosti:

- Odstra ovat p ílohy zaškrtn te pro povolení této funkce.
- Odstra ovat všechny spustitelné soubory odstraní všechny spustitelné p ílohy.
- Odstra ovat všechny dokumenty odstraní všechny dokumenty v píloze.
- **Odstra ovat soubory s t mito p íponami (odd lenými árkou)** vložte p ípony, které si p ejete automaticky odstranit. Hodnoty odd Ite árkou.
- Odstran né p ílohy p esouvat do virového trezoru zaškrtn te, pokud nechcete, aby byly filtrované p ílohy odstra ovány rovnou. Je-li toto polí ko zaškrnuté, budou všechny p ílohy zvolené prost ednictvím tohoto dialogu automaticky p esouvány do karanténního prost edí Virového trezoru. Jedná se o bezpe né místo pro ukládání potenciáln škodlivých soubor m žete k nim p istupovat a zkoumat je, aniž by mohly ohrozit váš systém. Do Virového trezoru se dostanete z hlavní obrazovky aplikace AVG Email Server 2011. V horní nabídce klikn te levým tla ítkem myši na položku *Historie* a následn z kontextového menu zvolte *Virový trezor*.

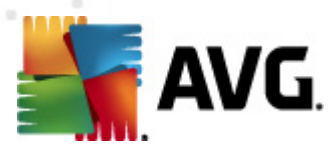

## 6. AVG pro Kerio MailServer

### 6.1. Konfigurace

Mechanismus antivirové ochrany je integrován p ímo v aplikaci **Kerio MailServer**. Abyste aktivovali antivirovou ochranu **Kerio MailServeru** pomocí testovacího jádra AVG, spus te administra ní konzoli programu Kerio. V naviga ní struktu e na levé stran okna této aplikace zvolte položku *Filtrování obsahu* ve v tvi **Konfigurace**.

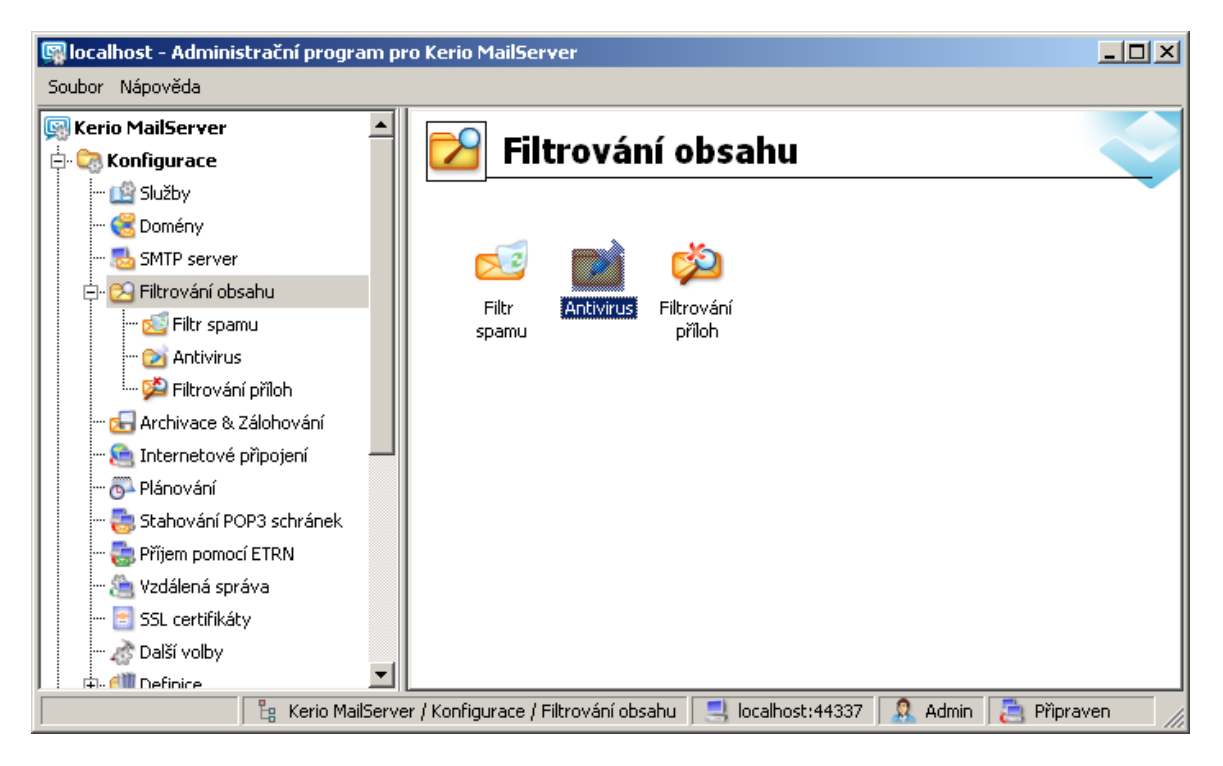

Na hlavním panelu aplikace se zobrazí dialogové okno *Filtrování obsahu*. V rámci tohoto okna je možné volit ze t í nabídek:

- Filtr spamu
- <u>Antivirus</u>
- Filtrování p íloh

#### 6.1.1. Antivirus

Na této záložce m žete zapnout nebo vypnout antivirovou kontrolu pomocí *AVG pro Kerio MailServer*. Pro aktivaci aplikace zvolte položku *Použít externí antivirový program* a wberte možnost *AVG E-mail Server* z menu externího softwaru:

| AVG.                                |               |              |   |                |  |
|-------------------------------------|---------------|--------------|---|----------------|--|
| Antiviry                            |               |              |   |                |  |
| 🦵 Použít integrovaný antivirový mod | lul McAfee®   |              |   |                |  |
| Použít externí antivirový program   | AVG Email Ser | rver Edition | • | V <u>o</u> lby |  |

V následující ásti m žete specifikovat pravidla pro akce provedené v rámci detekce infikované zprávy nebo filtrování p íloh:

| Je-li ve zprávě nalezen virus                                  |  |
|----------------------------------------------------------------|--|
| Cahodit zprávu                                                 |  |
| 🔘 Doručit zprávu bez viru (resp. bez přilohy obsahující virus) |  |
| 🦳 Přeposlat originální zprávu (včetně virů) správci na adresu: |  |
| 🦳 Přeposlat filtrovanou zprávu správci na adresu:              |  |

Umož uje definovat akce provedené p i detekci viru nebo v rámci procesu filtrování p íloh:

- **Zahodit zprávu** pokud je tato možnost zvolena, infikovaná/filtrovaná zpráva je zamítnuta.
- **Doru it zprávu bez viru** pokud je tato možnost vybrána, infikovaná/filtrovaná zpráva bude zbavena p ílohy a doru ena adresátovi.
- *P eposlat originální zprávu (v etn vir ) správci na adresu* zapnutí/vypnutí možnosti p eposílání infikovaných zpráv na adresu zadanou v p íslušném textovém poli.
- **P eposlat filtrovanou zprávu správci na adresu** zapnutí/vypnutí možnosti p eposílání filtrovaných (bez t chto p íloh) zpráv na adresu zadanou v p íslušném textovém poli.

Nemůže-li být některá příloha zkontrolována (např. šifrovaný nebo poškozený soubor)-

- 💿 Doručit zprávu s varováním
- Odmítnout zprávu považovat tuto přílohu za virus (použije se nastavení výše)

Umož uje specifikovat akce pro soubory p íloh, které nemohou být z jakéhokoli d vodu p e teny a otestovány:

- Doru it zprávu s varováním zpráva (v etn p ílohy) bude doru ena nezkontrolovaná. Ke zpráv bude p ipojeno varování a uživatel bude upozorn n na to, že zprávu nebylo možno zkontrolovat, a že m že obsahovat viry.
- **Odmítnout zprávu** se zprávou bude naloženo, jako by p íloha byla infikována.

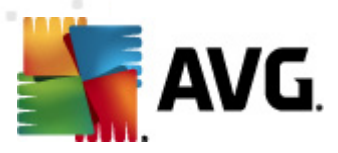

## 6.1.2. Filtrování příloh

V nabídce Filtrování p íloh je seznam s definicemi p íloh pro jejich filtrování:

| ዾ Filtrovár                                                                                                    | ní příloh                                                                       |                                                                          |                                      |   |
|----------------------------------------------------------------------------------------------------|---------------------------------------------------------------------------------|--------------------------------------------------------------------------|--------------------------------------|---|
| <ul> <li>Povolit filtrování přílof</li> <li>Obsahuje-li zpráva přílo</li> <li>Příloha bude ze zprávy</li> <li>Poslat odesílateli va</li> <li>Přeposlat původní z</li> <li>Přeposlat filtrovano</li> </ul> | n<br>odstraněna a z<br>arování, že přilo<br>zprávu správci r<br>pu zprávu správ | tímto filtren<br>práva bude<br>ha nebyla c<br>na adresu:<br>ci na adresi | n<br>e doručena příjemci<br>doručena |   |
| Тур                                                                                                    | Obsah                                                                           | Akce                                                                     | Popis 🔺                              |   |
| 🗆 월 Jméno souboru                                                                                                    | *.exe                                                                           | Blokovat                                                                 | EXE files                            |   |
| 🗹 💯 Jméno souboru                                                                                                    | *.com                                                                           | Blokovat                                                                 | COM files                            | Ť |
| 🗹 💯 Jméno souboru                                                                                                    | *.scr                                                                           | Blokovat                                                                 | Screenshot files                     |   |
| 🗹 💯 Jméno souboru                                                                                                    | *.bat                                                                           | Blokovat                                                                 | BAT files                            | • |
| 🗹 💯 Jméno souboru                                                                                                    | *.vbs                                                                           | Blokovat                                                                 | Visual Basic scripts                 |   |
| Přid <u>a</u> t Změ                                                                                                    | énit                                                                            | Odebrat                                                                  |                                      |   |

Filtr p íloh lze zapnout nebo vypnout pomocí položky **Povolit filtrování p íloh**. Voliteln lze upravit také následující nastavení:

- Poslat odesílateli varování, že p íloha nebyla doru ena odesílateli bude Kerio
   Mailserverem zasláno varování, že odeslal zprávu s infikovanou nebo nepovolenou p ílohou.
- P eposlat p vodní zprávu správci na adresu zpráva bude p eposlána v p vodním tvaru, tedy i s infikovanou nebo zakázanou p ílohou, na zadanou emailovou adresu. Nezáleží na tom, zda bude uvedena lokální nebo externí adresa.
- P eposlat filtrovanou zprávu správci na adresu zpráva bez infikované nebo zakázané p ílohy bude, krom níže vybraných akcí, také p eposlána na zadanou emailovou adresu. Toho lze využít nap íklad pro ov ení správné funkce antivirové kontroly a filtru p íloh.

V seznamu p ípon/p íloh jsou u každého prvku obsažena ty i pole:

- *Typ* specifikace druhu p ílohy dané p íponou zadanou v poli *Obsah*. Možné typy jsou *Jméno* souboru nebo *MIME typ*. V p íslušném poli m žete také zahrnout/wlou it daný typ p ílohy do/ z filtru.
- Obsah zde m žete definovat p íponu filtrovaných p íloh. Pro zápis lze využít zástupné znaky opera ního systému (nap íklad et zec '\*.doc. \*' pro jakýkoli soubor s p íponou .doc a libovolnou další za ní).
- Akce definice akce, která má být provedena s danou p ílohou. Možné akce jsou
   Akceptovat (p ijmout p ílohu) a Blokovat (bude provedena akce definovaná nad seznamem

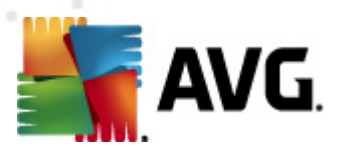

zakázaných p íloh).

• **Popis** – krátký popis dané p ílohy.

Položka seznamu m že být odstran na pomocí tla ítka **Odebrat**. P idání položky je možné po stisku tla ítka **P idat...** Stejn tak lze editovat existující záznam po stisku tla ítka **Zm nit...** Objeví se toto okno:

| 🖼 Filtrování příloh             |
|---------------------------------|
| Popis: BAT files                |
| Obsahuje-li zpráva přílohu, kde |
| Jméno souboru 💌 je 🔭.bat        |
| Potom                           |
| Blokovat přilohu                |
| C Akceptovat přílohu            |
|                                 |
| OK Storno                       |

- V poli *Popis* zadejte krátký popis druhu dané p ílohy.
- V poli Obsahuje-li zpráva p ílohu, kde m žete vybrat typ p ílohy (*Jméno souboru nebo MIME typ*). V dalším poli také m žete zvolit p íponu z p ipravené nabídky, nebo zadat p ímo vlastní.

V poli *Potom* m žete rozhodnout, zda danou p ílohu blokovat nebo p ijmout.

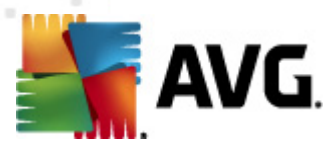

## 7. Nastavení komponenty Anti-Spam

#### 7.1. Anti-Spam princip

Termínem *spam* ozna ujeme nevyžádanou elektronickou poštu, p evážn reklamního charakteru, jež je jednorázov hromadn rozesílána obrovskému po tu adresát, ímž zahlcuje jejich poštovní schránky. Termín *spam* se nevztahuje na oprávn ný e-mail komer ního charakteru, k jehož p ijetí dal zákazník sv j souhlas. Spam je nejen nep íjemný a obtížný, ale je také astým zdrojem vir nebo distributorem textu urážlivého charakteru.

Komponenta **Anti-Spam** kontroluje veškerou p íchozí poštu a nežádoucí zprávy ozna uje jako *spam* . K detekci spamu v jednotlivých zprávách používá n kolika analytických metod a zaru uje tedy maximální úrove ochrany proti nevyžádané pošt .

## 7.2. Anti-Spam rozhraní

| AVG Email Server Edition 2011                                                                        |                                                                                                    |                                                                                            |
|----------------------------------------------------------------------------------------------------|----------------------------------------------------------------------------------------------------|--------------------------------------------------------------------------------------------|
| Soubor Komponenty Historie                                                                           | Nástroje Nápověda                                                                                                    |                                                                                            |
| AVG.<br>Email Server Edition                                                                         | Váš počítač je plně zabezpečen.<br>Všechny bezpečnostní prvky jsou aktuální a fun                                                                                                    | gují správně.                                                                              |
|                                                                                                    | Komponenta Anti-Spam server pro MS E                                                                                                    | xchange                                                                                    |
| Přehled     Serverové komponenty                                                                     | Anti-Spam server pro MS Exchange<br>nevyžádané zprávy označuje jako SPAM, I<br>kombinací zajišťuje maximální ochranu.                                                                                                    | kontroluje veškerou příchozí poštu a<br>Používá několik analytických metod, jejichž        |
| Anti-Spam server pro MS<br>Exchange<br>Spustit test                                                  | 🖾 Aktivní                                                                                                    |                                                                                            |
| Volby testů           Volby testů           Aktualizovat           Minulá aktualizace: 1/26/11, 3:05 | Verze komponenty:       6.2.1         Poslední aktualizace databáze:       Tuesday, Jani         Zkontrolováno e-mailových zpráv:       0 od 1/26/2         Nalezených nevyžádaných zpráv:       0 od 1/26/2         E-mailů označených za phishing:       0 od 1/26/2 | uary 18, 2011, 8:57 PM<br>2011, 2:38 PM<br>2011, 2:38 PM<br>2011, 2:38 PM<br>2011, 2:38 PM |
|                                                                                                    | <u>Výsledky testů, Aktualizovat statistické hodnoty, Vynulov</u>                                                                                                    | <u>at statistické hodnoty</u>                                                              |
| Virová DB: 1489/3404                                                                                 | Nastavení Anti-Spamu                                                                                                    |                                                                                            |
| Verze AVG: 10.0.1283<br>Expirace licence: 12/31/2014                                                 | Povolit Anti-Spam                                                                                                    |                                                                                            |
| X Zobrazit oznámení                                                                                  | Nastavení                                                                                                    | Uložit změny Storno                                                                        |

V dialogu komponenty Anti-Spam server pro MS Exchange jsou dostupné následující ovládací prvky:

Výsledky test

Otev e nový dialog s p ehledem výsledk test :

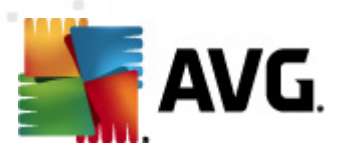

| Výsledky testů    |          |           |     |            | X      |
|-------------------|----------|-----------|-----|------------|--------|
| O Zobrazit posled | ní       | 2 dny     |     | 0 hodiny   |        |
| O Zobrazit výběr  |          |           |     |            |        |
| Od                |          | 8/26/2010 | -   | 7:53:50 AM | *<br>* |
| Do                |          | 8/27/2010 | -   | 7:53:50 AM | *<br>* |
| C Zobrazit vše    |          | ,         |     | ,          | _      |
|                   |          |           |     | Obnovit    |        |
|                   |          |           |     |            |        |
| Vše SPAM          | Phishing |           |     |            |        |
| Od                | Komu     | Předmět   | Čas |            | Sk     |
|                   |          |           |     |            |        |
|                   |          |           |     |            |        |
|                   |          |           |     |            |        |
|                   |          |           |     |            |        |
|                   |          |           |     |            |        |
|                   |          |           |     |            |        |
|                   |          |           |     |            |        |
|                   |          |           |     |            |        |
|                   |          |           |     |            |        |
| •                 |          |           |     |            | F      |
|                   |          |           |     | 7          |        |
|                   |          |           |     | Zavrit     |        |

Zde m žete zkontrolovat zprávy ozna ené bu jako SPAM (nevyžádaná pošta) nebo pokus o Phishing (zcizení osobních údaj, identity, bankovních údaj atp.).

Ve výchozím nastavení jsou zobrazeny pouze výsledky za poslední dva dny. Interval pro zobrazení m žete zm nit t mito volbami:

- **Zobrazit poslední** vložte preferovaný po et dní a hodin.
- **Zobrazit výb r** zvolte libovolný asový a datumový rozsah.
- o **Zobrazit vše** zobrazí výsledky za celé období.

Tla ítkem Obnovit znovu na tete výsledky test .

- Aktualizovat statistické hodnoty aktualizuje statistiky uvedené v dialogu.
- Vynulovat statistické hodnoty vynuluje všechny statistiky.

Sekce **Nastavení Anti-Spamu** obsahuje jediné zaškrtávací polí ko **Povolit Anti-Spam**. Zrušením jeho zaškrtnutí vypnete antispamovou ochranu vašeho po íta e (deaktivujete celou komponentu). Pro její op tovné zapnutí použijte bu to op t zaškrtávací polí ko v tomto dialogu, anebo obdobné polí ko v <u>nastavení komponenty Anti-Spam</u>.

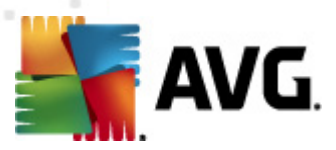

V rozhraní jsou k dispozici tato ovládací tla ítka:

- Nastavení otev e nastavení komponenty Anti-Spam.
- Zp t vrátí vás do výchozího uživatelského rozhraní AVG (p ehled serverových komponent).

#### 7.3. Anti-Spam nastavení

V dialogu Základní nastavení Anti-Spamu m žete ozna ením položky Zapnout Anti-Spam ochranu celkov povolit i zakázat funkci komponenty Anti-Spam.

V tomto dialogu také m žete definovat, jak chcete nastavit úrove ochrany proti spamu - více i mén agresivní. Na základ n kolika dynamických testovacích technik pak filtr komponenty **Anti-Spam** p i adí každé zpráv ur ité skóre (nap íklad podle toho, nakolik se obsah zprávy blíží textu, který lze považovat za spam). Hodnotu úrovn citlivosti pro ozna ení spamu lze nastavit bu p ímo vepsáním íselné hodnoty (*50 až 90*) do p íslušného pole nebo pomocí posuvníku.

P ehled úrovní ochrany, jež odpovídají jednotlivým hodnotám:

• Hodnota 90 - V tšina p íchozí pošty bude normáln doru ena, aniž by byla ozna ena jako

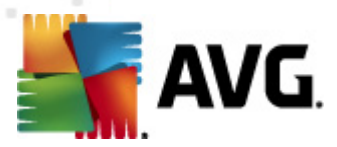

<u>spam</u>. Snadno identifikovatelný <u>spam</u> bude odfiltrován, ale pom rn velká ást spamových zpráv se p esto do vaší schránky dostane.

- Hodnota 80-89 E-mailové zprávy, u nichž se dá p edpokládat charakter <u>spamu</u>, budou odfiltrovány. Je možné, že omylem dojde i k odfiltrování n kterých zpráv, jež nejsou spamového charakteru.
- Hodnota 60-79 Toto nastavení je již považováno za pom rn agresivní konfiguraci. E-mailové zprávy, které mohou být považovány za <u>spam</u>, budou odfiltrovány. Sou asn však dojde k pom rn velkému odchytu zpráv, které nejsou spamového charakteru, ale na základ ur itých znak mohou být takto vyhodnoceny.
- Hodnota 50-59 Velmi agresivní konfigurace. Nespamové e-mailové zprávy budou ve v tší mí e odfiltrovány spolu se zprávami pozitivn detekovanými jako <u>spam</u>. Tato konfigurace už není doporu eným nastavením pro b žné uživatele.

V dialogu m žete dále nastavit, jak se má zacházet s e-mailovými zprávami pozitivn detekovanými jako <u>spam</u>:

- Zm nit p edm t zprávy u zpráv ozna ených jako spam ozna ením této položky zvolíte aktivujete textové pole, v n mž máte možnost editovat text, kterým si p ejete ozna ovat zprávy detekované jako <u>spam</u> - tento text pak bude automaticky vepsán do p edm tu každé detekované e-mailové zprávy.
- Zeptat se p ed ohlášením nesprávného nálezu pokud jste během instalace potvrdili svou účast v Programu zlepšování produktu (program slouží ke shromaž ování nej erstv jších informací o virech, spywaru i škodlivých webových stránkách a vylepšování ochrany pro všechny naše uživatele), povolili jste odesílání reportů o detekovaných hrozbách do AVG. Tato hlášení jsou odesílána automaticky. Pokud si však p ejete mít možnost zkontrolovat, že detekovaná zpráva má být skute n klasifikována jako spam, ozna te položku Zeptat se p ed ohlášením nesprávného dotazu a p ed odesláním reportu vám bude zobrazen dotazovací dialog vyžadujícií vaše potvrzení.

Tla ítko **Trénovat Anti-Spam** otevírá <u>**Pr vodce trénováním Anti-Spam databáze**</u>. Popis jednotlivých krok pr vodce najdete v <u>samostatné kapitole</u>.

### 7.3.1. Průvodce trénováním Anti-Spam databáze

V prvním dialogu *Pr vodce trénováním Anti-Spam databáze* je nutno vybrat zdroj e-mailových zpráv, které chcete pro trénink použít. K trénování se obvykle používají zprávy, které byly anti-spamovou ochranou myln ozna eny jako spam, nebo naopak nevyžádané zprávy, které prošly anti-spamovou ochranou bez povšimnutí.

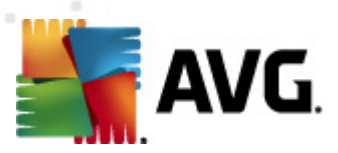

| Průvodce tré              | nováním Anti-Spam databáze  |              | <b>×</b> |
|---------------------------|-----------------------------|--------------|----------|
|                           | Průvodce trénováním Anti-S  | pam databáze |          |
| Vyberte p                 | rosím zdroj trénovací sady. |              |          |
| C Složky                  | s EML soubory               |              |          |
| Micros                    | oft Office Outlook          |              |          |
| <ul> <li>Windo</li> </ul> | ws Mail (Outlook Express)   |              |          |
| 🔴 The B                   | at!                         |              |          |
| 🗢 Mozilla                 | Thunderbird                 |              |          |
|                           |                             |              |          |
|                           |                             |              |          |
| Nápověda                  |                             | Storno       | Další    |

Na výb r jsou následující možnosti:

- **Konkrétní e-mailový program** pokud používáte n který z uvedených e-mailových program (*MS Outlook, Outlook Express, The Bat!, Mozilla*), jednoduše vyberte p íslušnou možnost
- Složky s EML soubory používáte-li jiný e-mailový program, než které jsou v dialogu uvedeny, pak je vhodné nejd íve požadované zprávy uložit do n jakého adresá e na disk (ve formátu .eml), nebo se ujistit, že víte, kam váš e-mailový program zprávy ukládá. Poté zvolte možnost Složky s EML soubory; v dalším kroku budete moci zadat umíst ní t chto složek.

Chcete-li pr b h trénování co nejvíce urychlit a zjednodušit, doporu ujeme e-mailové zprávy dop edu vyt ídit tak, aby ve zvolené složce byly umíst ny pouze ty zprávy, které chcete použít pro trénink - žádané a nevyžádané zvláš. Nicmén není to nutné, protože p ed zahájením samotného trénování budete mít možnost zprávy filtrovat.

Jakmile je zvolena požadovaná možnost, stiskn te tla ítko *Následující* a p ejd te k dalšímu kroku.

### 7.3.2. Výběr složky se zprávami

Zobrazení dialogu v tomto kroku pr vodce závisí na vaší p edchozí volb .

Volba složky s EML soubory

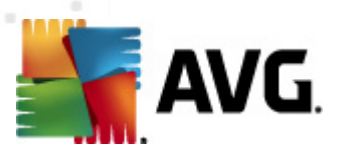

| Průvodce trénováním Anti-Spam databáze                 | <b>X</b>      |
|--------------------------------------------------------|---------------|
| Průvodce trénováním Anti-Spam databáze                 |               |
| Složky obsahují:                                       |               |
| Nevyžádané zprávy (SPAM)                               |               |
| Vyberte prosím složky obsahující zprávy pro trénování. |               |
|                                                        | Přidat složku |
|                                                        | Smazat složku |
|                                                        |               |
|                                                        |               |
|                                                        |               |
| Nápověda Stomo Zpět                                    | Další         |

V tomto dialogu volíte složku se zprávami, které chcete pro trénování použít. Stiskn te tla ítko *P idat složku* a ur ete umíst ní adresá e s .eml soubory (uloženými e-maily). Cesta k vybranému adresá i pak bude zobrazena v dialogu. Pro odebrání složky ze seznamu použijte tla ítko *Smazat složku* po jejím ozna ení.

V rozbalovací nabídce **Složka obsahuje** zadejte, jaké zprávy se ve vybrané složce nacházejí - zda vyžádané (*tzv. HAM*), nebo nevyžádané (*SPAM*). V dalším dialogu budete moci zprávy ve složce filtrovat, takže složka nemusí obsahovat pouze e-maily ur ené k trénování.

Chcete-li pokra ovat, stiskn te tla ítko Následující a pokra ujte k ásti Zp sob filtrování zpráv.

#### Volba konkrétního e-mailového programu

Pokud jste vybrali n který e-mailový program, zobrazí se nový dialog se složkami.

| Průvodce trénováním Anti-Spam databáze                                                                                                    | ×     |
|----------------------------------------------------------------------------------------------------|-------|
| Průvodce trénováním Anti-Spam databáze                                                                                                    |       |
| Složka obsahuje:                                                                                                    |       |
| Nevyžádané zprávy (SPAM)                                                                                                    |       |
| Vyberte prosím složku obsahující zprávy pro trénování.                                                                                                 |       |
| ⊡ Outlook     □ Mailbox - Administrator     □ Deleted Items     □ Drafts     □ Inbox     □ Junk E-Mail     □ Outbox     □ Sent Items     ⊡ Sync Issues |       |
| Nápověda Storno Zpět                                                                                                    | Další |

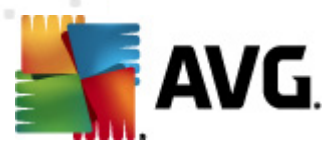

**Poznámka:** V p ípad Microsoft Office Outlook bude nejprve pot eba zvolit MS Office Outlook profil.

V rozbalovací nabídce **Složka obsahuje** zadejte, jaké zprávy se ve vybrané složce nacházejí - zda vyžádané (*tzv. HAM*), nebo nevyžádané (*SPAM*). V dalším dialogu budete moci zprávy ve složce filtrovat, takže složka nemusí obsahovat pouze e-maily ur ené k trénování. V hlavní sekci dialogu je zobrazen naviga ní strom p íslušného e-mailového programu. Vyberte složku obsahující e-maily k trénování a ozna te ji.

Stiskem tla ítka Následující pokra ujte k ásti Zp sob filtrování zpráv.

### 7.3.3. Způsob filtrování zpráv

| Průvodce trénováním Anti-Spam databáze           |                |    |  |
|--------------------------------------------------|----------------|----|--|
| Průvodce trénováním Anti-Spam databáze           |                |    |  |
| Vyberte prosím způsob filtrování zpráv ve složce |                |    |  |
| • Všechny zprávy (nepoužít filtr)                |                |    |  |
| C Použít filtr                                   |                |    |  |
| Předmět obsahuje:                                |                |    |  |
| Od obsahuje:                                     |                |    |  |
| C Dotazovat se na každou zprávu                  |                |    |  |
|                                                  |                |    |  |
|                                                  |                |    |  |
|                                                  |                |    |  |
| Nápověda                                         | Stomo Zpět Dal | ší |  |

V tomto dialogu m žete zvolit možnosti filtrování zpráv ve vybrané složce:

Jste-li si jisti, že složka obsahuje pouze zprávy, které chcete použít k trénování, a žádné další, zvolte možnost **Všechny zprávy (nepoužít filtr)**.

Pokud si nejste jisti, jaké zprávy složka obsahuje, a chcete, aby se pr vodce u každé z nich zeptal, zda ji chcete nebo nechcete použít k trénování, pak zvolte možnost **Dotazovat se na každou** *zprávu*.

Chcete-li zprávy filtrovat pokro ilejším zp sobem, zvolte položku **Použít filtr**. Do textových polí ek pak m žete doplnit slovo (jméno), ást slova nebo více slov, která se mají vyhledávat v polích " *Odesílatel*" a "*P edm t*" v hlavi ce zprávy. Všechny e-maily, které budou t mto kritériím p esn vyhovovat, budou bez dalších dotaz použity k trénování.

**Pozor:** Vyplníte-li ob textová pole (P edm t obsahuje: a Od obsahuje:), budou k trénování použity i zprávy, které vyhoví jen jedné z obou podmínek!

Jakmile máte vybránu p íslušnou možnost filtrování, stiskn te tla ítko **Následující**. V následujícím informativním dialogu potvr te svou volbu op t tla ítkem **Následující**. Poté bude zahájeno trénování zpráv podle zvolených kritérií.

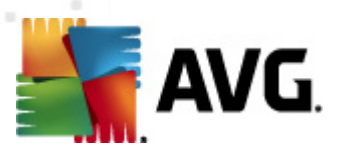

## 7.4. Výkon

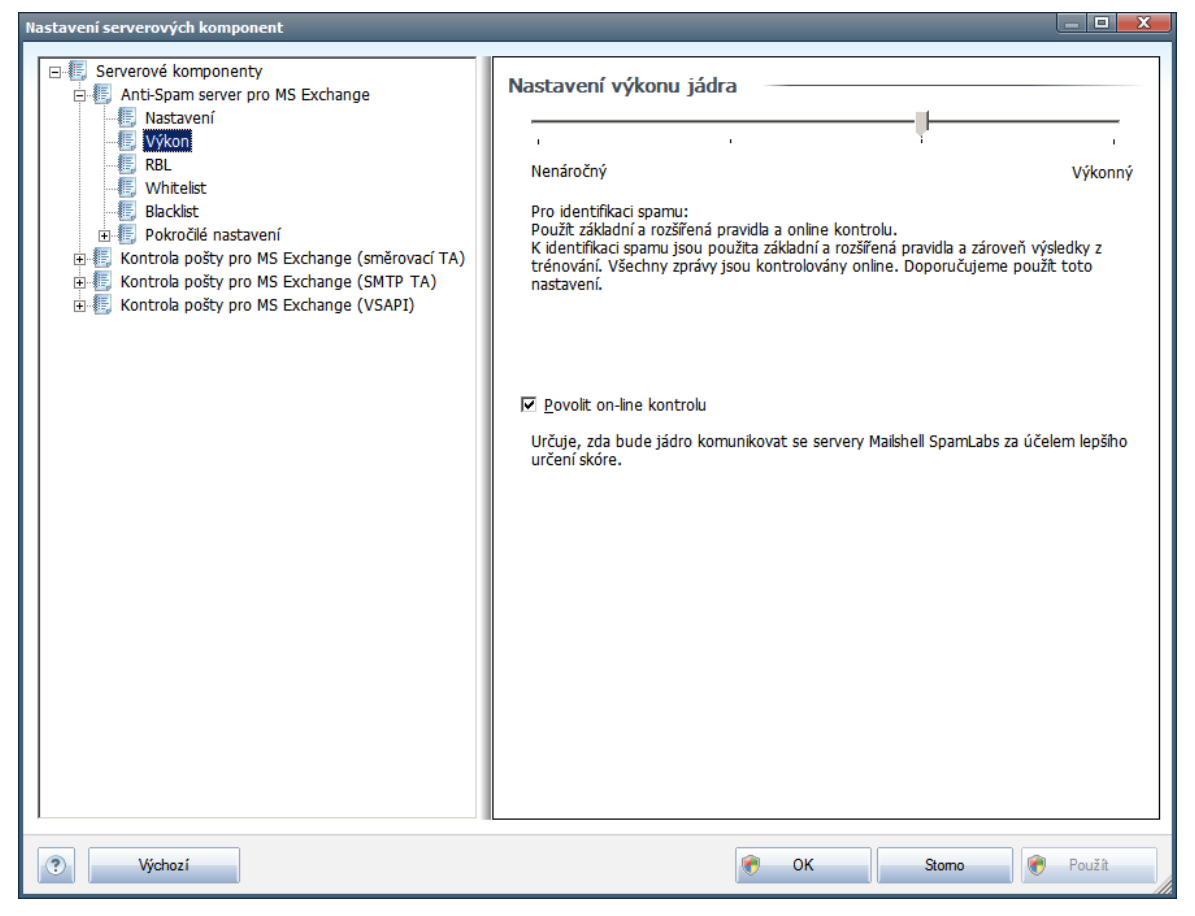

Dialog **Nastavení výkonu jádra** (odkazovaný položkou **Výkon**) nabízí možnost konfigurace parametr výkonu komponenty **Anti-Spam**. Polohou posuvníku určete úroveň testovacího výkonu na ose **Nenáro ný** / **Výkonný** režim.

- **Výkonný režim** spot ebuje velký objem pam ti. B hem testovacího procesu budou k identifikaci <u>spamu</u> použity následující parametry: pravidla a spamové databáze, základní a pokro ilé nastavení, IP adresy spammer a spamové databáze.
- Nenáro ný režim znamená, že b hem testovacího procesu nebudou k identifikaci <u>spamu</u> použita žádná pravidla. Identifikace <u>spamu</u> bude založena výhradn na porovnání s testovacími daty. Tento režim pro b žné používání nedoporu ujeme, nastavení lze doporu it výhradn u po íta s velmi nízkou úrovní hardwarového vybavení.

Položka **Povolit on-line kontrolu** je ve výchozím nastavení ozna ena a ur uje, že pro p esn jší detekci <u>spamu</u> bude k testování použita i komunikace se servery spole nosti <u>Mailshell</u>, a b hem testování budou testovaná data porovnávána s databází této spole nosti v online režimu.

Obecn doporu ujeme podržet výchozí nastavení, pokud nemáte skute ný d vod tuto konfiguraci m nit. Zm nu parametr nastavení výkonu jádra lze doporu it výhradn znalým a zkušeným uživatel m!

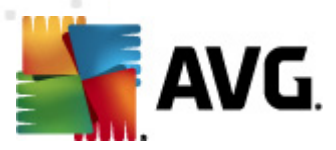

## 7.5. RBL

Položka RBL otevírá edita ní dialog Realtime Blackhole Lists.

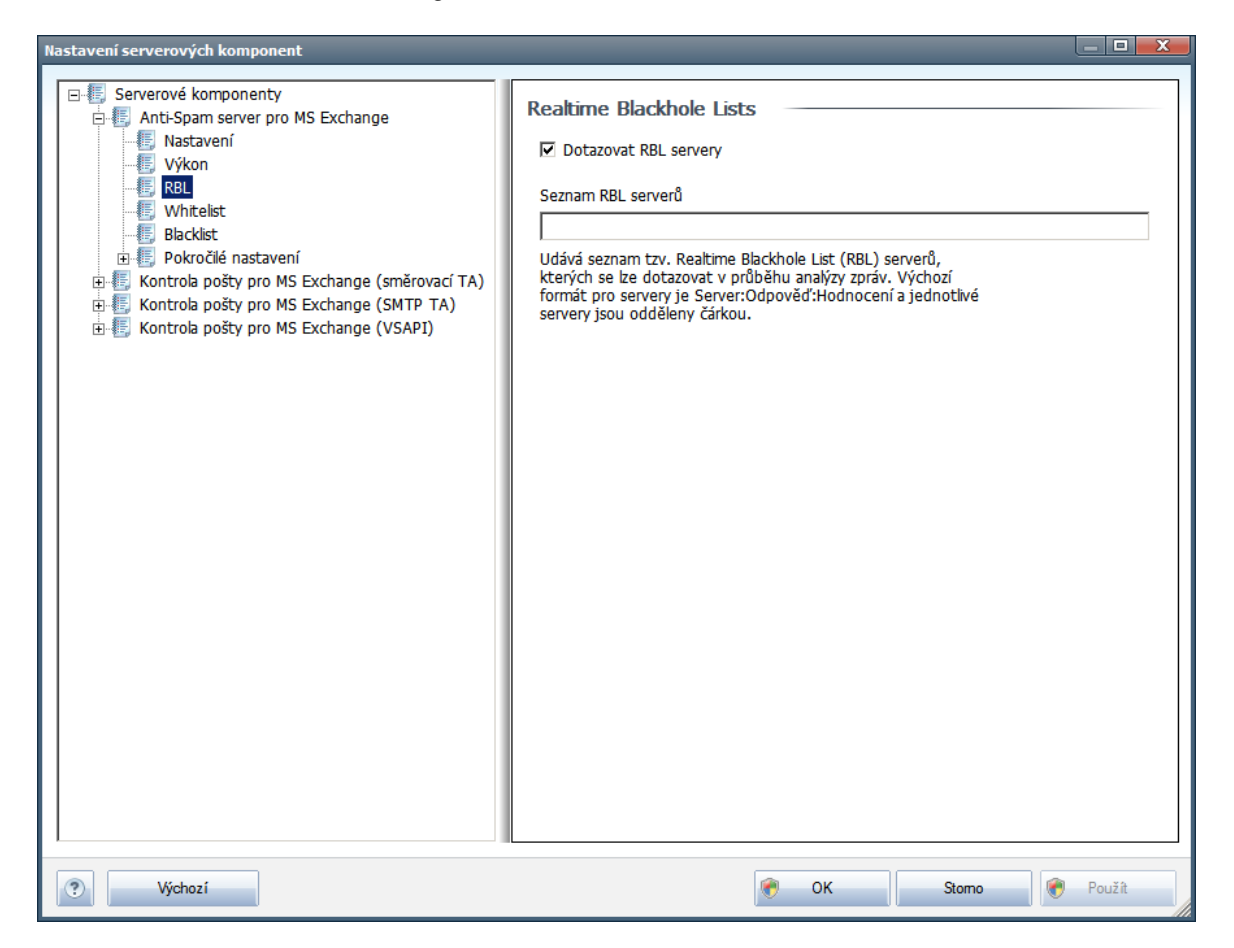

V tomto dialogu máte možnost povolit funkci Dotazovat RBL servery.

RBL (*Realtime Blackhole List*) server je DNS server s rozsáhlou databází známých odesilatel spamu. P i zapnutí této funkce budou všechny p íchozí zprávy v reálném ase porovnávány s RBL databází a p i nalezení shody ozna eny jako <u>spam</u>.

Databáze RBL server obsahují skute n nejnov jší a nejaktuáln jší záznamy o existujících centrech <u>spamu</u> a díky porovnávání e-mailových zpráv proti t mto databázím lze dosáhnout maximální úrovn ochrany p ed nevyžádanou poštou. Tato vlastnost se hodí zejména pro uživatele, kte í dostávají velké množství spamových zpráv, jež nemohou být detekovány pouze na základ pravidel definovaných jádrem komponenty Anti-Spam.

Položka **Seznam RBL server** vám dále umožní nastavit adresy konkrétních server, na nichž jsou tyto spamové databáze umíst ny. Ve výchozím nastavení budou zprávy kontrolovány proti databázím na dvou RBL serverech. Doporu ujeme ponechat toto nastavení, pokud nemáte skute ný d vod jej m nit - editace konfigurace RBL je vhodná jen pro skute n znalé uživatele!

Poznámka: Zapnutí této služby m že na n kterých opera ních systémech a konfiguracích zpomalit

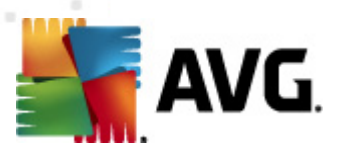

proces p íjmu pošty, protože každá jednotlivá zpráva musí být prov ena proti databázi RBL serveru.

Touto službou nedochází k odesílání žádných osobních nebo citlivých dat!

#### 7.6. Whitelist

Položka *Whitelist* otevírá dialog se seznamem emailových adres a doménových jmen, u nichž víte, že pošta z t chto adres/domén doru ená nikdy nebude mít charakter <u>spamu</u>:

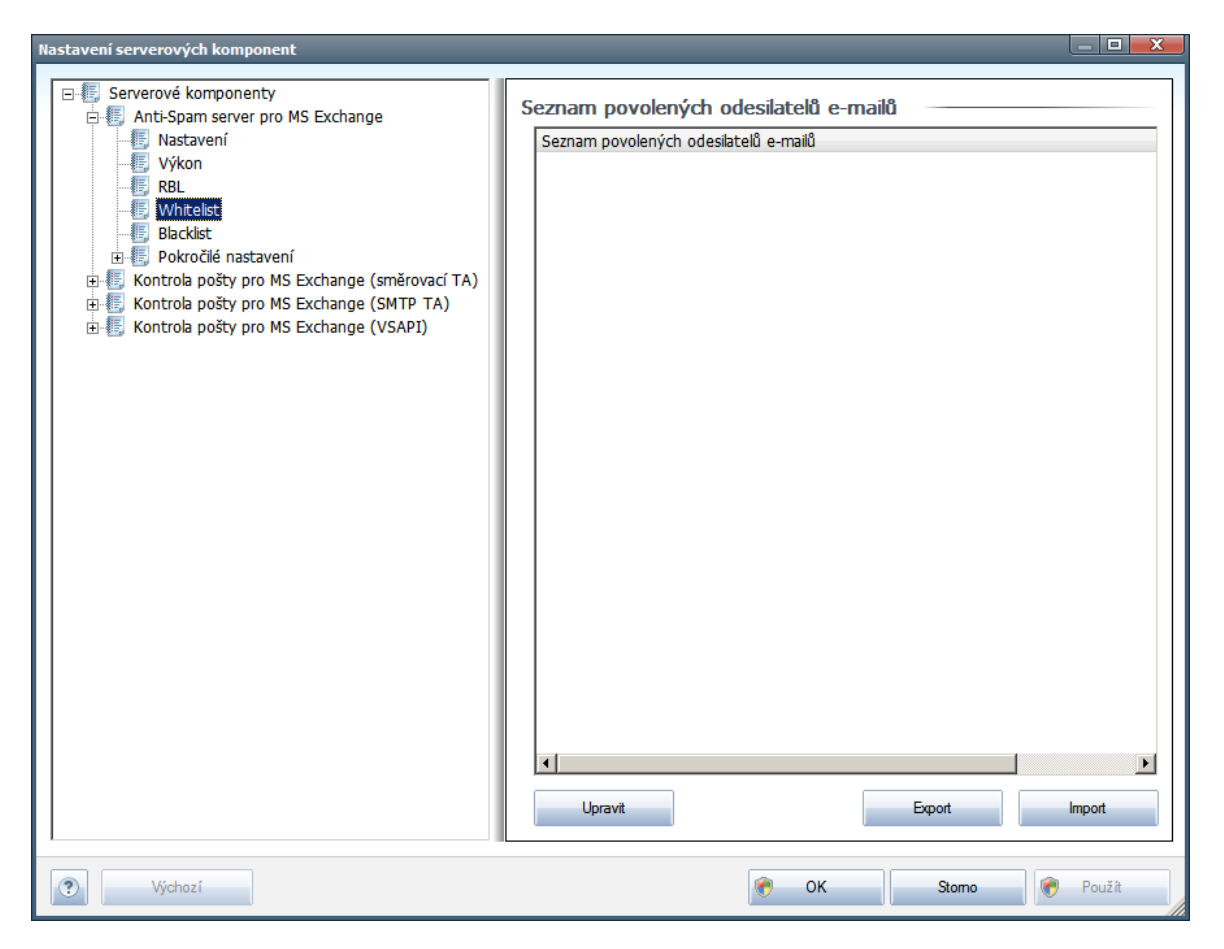

V edita ním rozhraní máte možnost sestavit seznam odesilatel, u nichž p edpokládáte, že vám nikdy nepošlou poštu, kterou lze považovat za <u>spam</u> (nevyžádanou poštu). M žete také sestavit seznam kompletních doménových jmen (nap íklad *avg.com*), o nichž víte, že negenerují nevyžádanou poštu.

Jakmile budete mít p ipraven tento seznam adres a domén, m žete je zadat do *Whitelistu* dv ma zp soby: p ímým vložením jednotlivých adres nebo jednorázovým importem celého seznam. K dispozici jsou vám tato ovládací tla ítka:

Upravit - stiskem tohoto tla ítka otev ete dialog, v n mž m žete manuáln p idávat adresy ze seznamu (m žete také použít jednorázov metodu "kopírovat a vložit"). Adresy/doménová jména vkládejte po jednom na každý ádek.

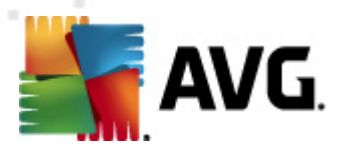

- Import pokud již máte seznam adres/doménových jmen uložený v textovém souboru, m žete jej snadno importovat za použití tohoto tla ítka. Import lze provést bu z textového souboru (musí být ve formátu prostého textu a obsah musí být rozd len tak, že každý ádek obsahuje pouze jedinou položku - adresu nebo doménové jméno), z WAB souboru i p ímo z adresá e Windows nebo Microsoft Office Outlooku.
- **Export** pokud budete z libovolného důvodu chtít seznam adres/doménových jmen exportovat, můžete export provést pomocí tohoto tlačítka. Veškeré záznamy budou uloženy ve formátu prostého textu.

## 7.7. Blacklist

Položka **Blacklist** otevírá dialog se seznamem emailových adres a doménových jmen, která mají být zablokována pro p íjem jakékoliv pošty. To znamená, že pošta odeslaná z kterékoliv uvedené adresy nebo domény bude vždy ozna ena jako <u>spam</u>:

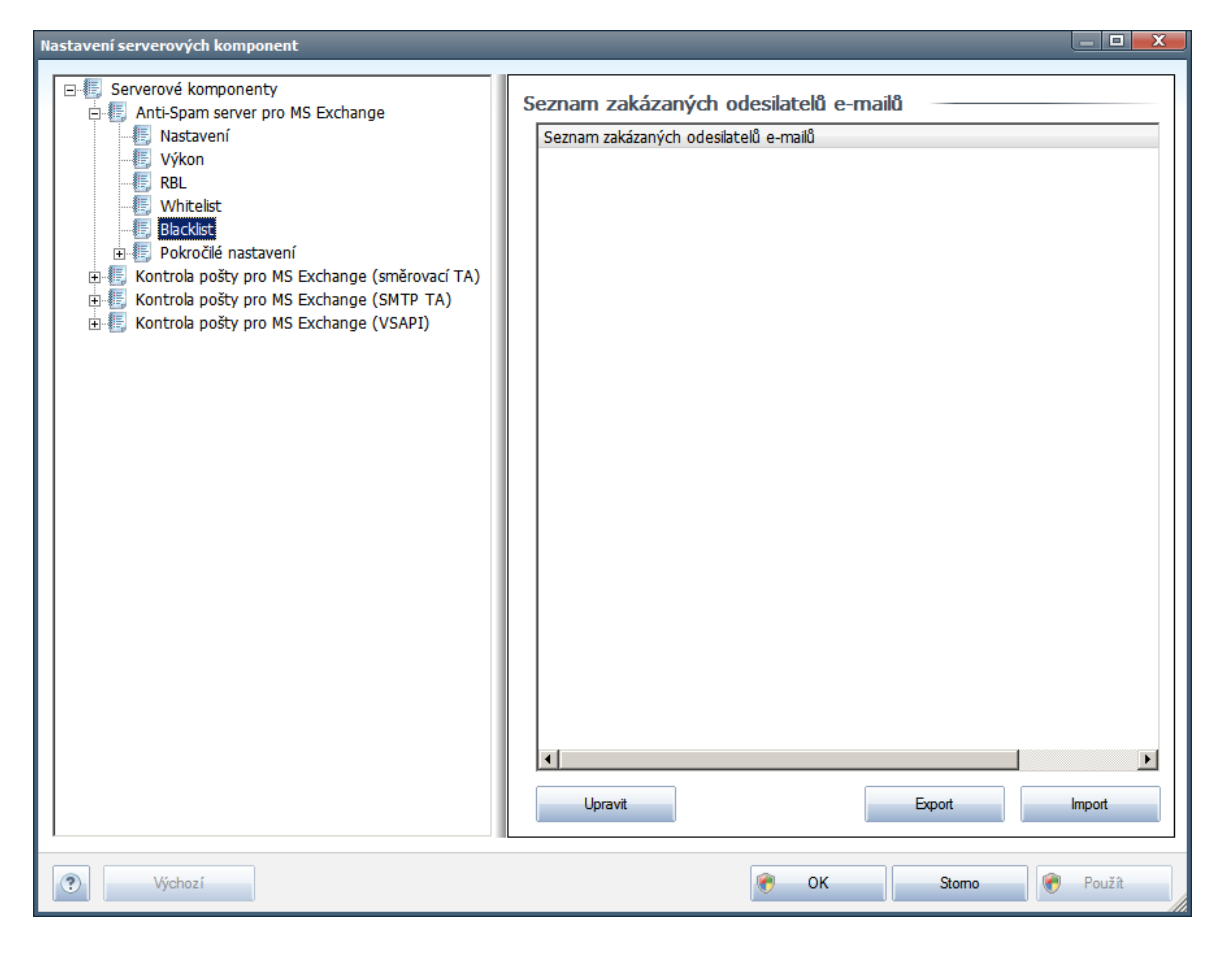

V edita ním rozhraní máte možnost sestavit seznam odesilatel, u nichž p edpokládáte, že poštu, kterou vám posílají, lze považovat za <u>spam</u> (nevyžádaná pošta). M žete také sestavit seznam kompletních doménových jmen (nap íklad *spammingcompany.com*), u nichž je p edpoklad, že budou generovat nevyžádanou poštu. Pošta odeslaná z kterékoliv uvedené adresy bude pak detekována jako <u>spam</u>.

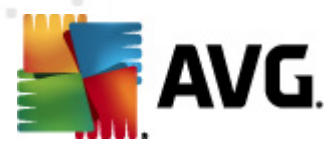

Jakmile budete mít p ipraven tento seznam adres a domén, m žete je zadat do **Blacklistu** dv ma zp soby: p ímým vložením jednotlivých adres nebo jednorázovým importem celého seznam. K dispozici jsou vám tato ovládací tla ítka:

- **Upravit** stiskem tohoto tla ítka otev ete dialog, v n mž m žete manuáln p idávat adresy ze seznamu (m žete také použít jednorázov metodu "*kopírovat a vložit*"). Adresy/doménová jména vkládejte po jednom na každý ádek.
- Import existující e-mail adresy m žete snadno importovat za použití tohoto tla ítka. Import lze provést bu z textového souboru (musí být ve formátu prostého textu a obsah musí být rozd len tak, že každý ádek obsahuje pouze jedinou položku - adresu nebo doménové jméno), z WAB souboru i p ímo z adresá e Windows nebo Microsoft Office Outlooku.
- **Export** pokud budete z libovolného důvodu chtít seznam adres/doménových jmen exportovat, můžete export provést pomocí tohoto tlačítka. Veškeré záznamy budou uloženy ve formátu prostého textu.

#### 7.8. Pokročilé nastavení

Obecn doporu ujeme podržet výchozí nastavení, pokud nemáte skute ný d vod tuto konfiguraci m nit. Zm nu parametr nastavení výkonu jádra lze doporu it výhradn znalým a zkušeným uživatel m!

Pokud se p esto domníváte, že je nutné m nit konfiguraci komponenty Anti-Spam na úrovní vysoce pokro ilého nastavení, pokra ujte prosím podle instrukcí uvedených p ímo v uživatelském rozhraní. Obecn platí, že v každém dialogu máte možnost zapnout jednu konkrétní funkci komponenty Anti-Spam a její popis je uveden p ímo v dialogu:

- **Pam** fingerprint, reputace domén, LegitRepute
- Trénování po et slovních záznam , práh pro samotrénování, váha
- *Filtrování* seznam jazyk , seznam zemí, povolené IP adresy, blokované IP adresy, blokované zem , blokované znakové sady, falešní odesilatelé
- **RBL** RBL servery, multidetekce, práh, asový limit, maximum IP adres
- Internetové p ipojení asový limit, ...

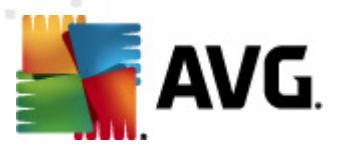

## 8. Manažer nastavení AVG

*Manažer nastavení AVG* je nástroj ur ený zejména pro menší sít . Umož uje kopírovat, upravovat a distribuovat konfiguraci AVG, kterou lze následn uložit na p enosné médium (nap . USB flash disk) a aplikovat ru n na vybrané stanice.

Tento nástroj je volitelnou sou ástí instalace AVG a lze jej spustit z Windows nabídky Start skrze:

#### Všechny programy/AVG 2011/Manažer nastavení AVG

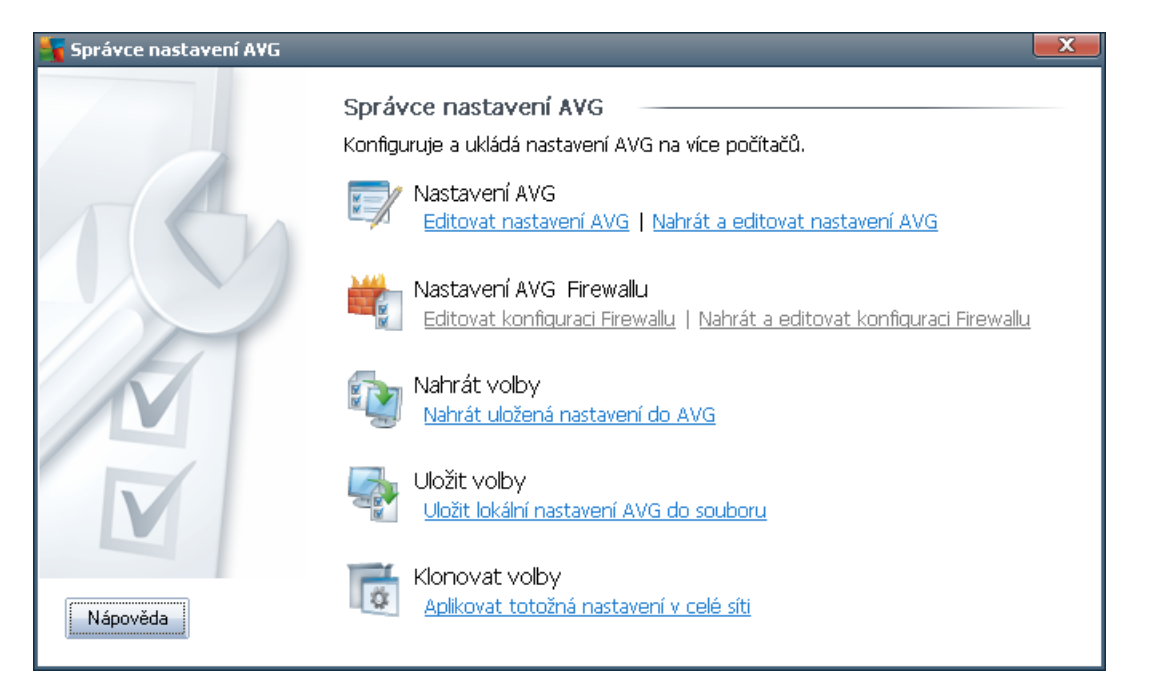

- Nastavení AVG
  - *Editovat nastavení AVG* otev e dialog pokro ilého nastavení vaší lokální instalace AVG. Všechny zm ny provedené v tomto dialogu se projeví v lokální instalaci AVG.
  - Nahrát a editovat nastavení AVG pokud již máte k dispozici d íve uložený soubor s konfigurací AVG (.pck), použijte tento odkaz pro jeho otev ení a následné úpravy. Otev e se op t dialog pokro ilého nastavení AVG a provedené zm ny budou po stisku tla ítka OK nebo Použít, uloženy do p vodního souboru.
- Nastavení AVG Firewallu

Tato sekce by vám umožnila provád t zm ny v nastavení Firewallu vaší lokální instalace AVG, pop ípad upravovat nastavení Firewallu v již p ipraveném souboru s konfigurací AVG (.pck). Protože však váš AVG Email Server 2011 nezahrnuje komponentu Firewall, jsou oba odkazy zobrazeny šed a nejsou aktivní.

#### Nahrát volby

 Nahrát uložená nastavení do AVG - tímto odkazem lze otev ít soubor s konfigurací AVG (.pck) a aplikovat jej na lokální instalaci AVG.

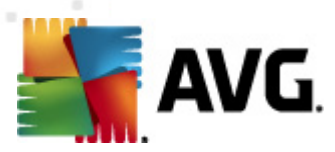

#### • Uložit volby

 Uložit lokální nastavení AVG do souboru - tento odkaz použijte k uložení konfigurace místní instalace AVG do souboru (.pck). Pokud jste nenastavili heslo pro Povolené akce, zobrazí se následující dialog:

| Správce nas | stavení AVG                                                                                                    |  |
|-------------|----------------------------------------------------------------------------------------------------|--|
|             | Použití Správce nastavení není chráněn heslem.<br>Přejete si přístup na tuto stanici nyní zaheslovat? Stejné heslo bude rovněž použito v následně vytvořeném konfiguračním baliku. |  |
|             | Ano Ne Storno                                                                                                    |  |

Zvolte *Ano*, pokud si nyní p ejete nastavit heslo pro p ístup k Povoleným položkám. Tla ítkem *Ne* vytvo ení hesla p esko íte a budete moci pokra ovat v uložení konfigurace do souboru.

#### Klonovat volby

 Aplikovat totožná nastavení v celé síti - tento odkaz umož uje vytvo it instala ní balík se stejným nastavením, jako má místní instalace AVG.

Proces klonování zahrnuje v tšinu nastavení AVG s výjimkou následujících položek:

- ✓ Nastavení jazyka
- ✓ Nastavení zvuk
- ✓ Seznam povolených položek a PUP výjimky komponenty Identity protection

Nejprve zvolte složku, do které si p ejete instala ní skript uložit:

| Umístění instalačních souborů                                              |                  |
|----------------------------------------------------------------------------|------------------|
| $_{igsymbol{\square}}$ Vyberte adresář, kam bude nyní uložena instalační d | ávka a skript:   |
|                                                                            |                  |
| Zobrazení průběhu instalace                                                | skrytá instalace |
| Zdrojový instalační balík AVG                                              |                  |
|                                                                            |                  |
| Do vybraného adresáře stáhnout z Internetu                                 |                  |
| nejnovejsi instalačni dalik AVG 2011                                       | Proxy Stáhnout   |
| Nápověda                                                                   | 0K Storno        |

Z rolovací nabídky zvolte jednu z možností:

- ✓ Skrytá instalace na stanici nebude aktuáln p ihlášenému uživateli zobrazeno žádné informa ní okno týkající se procesu instalace.
- ✓ Zobrazit pr b h instalace instalace nebude vyžadovat žádnou interakci

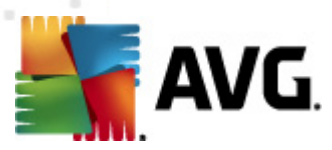

uživatele, nicmén bude moci pr b h instalace sledovat.

✓ Zobrazit pr vodce instalací - instala ní pr vodce bude na stanici viditelný a aktuáln p ihlášený uživatel bude muset potvrdit všechny kroky ru n.

Tla ítkem **Stáhnout** lze spustit stahování nejnov jšího instala ního balíku AVG p ímo ze stránek výrobce do vybraného adresá e. Alternativn m žete do zvolené složky instala ní balík nakopírovat ru n .

Pro nastavení proxy serveru pro p ipojení k síti zvolte tla ítko *Proxy* a vypl te požadované údaje.

Kliknutím na tla ítko **OK** zahájíte proces klonování instalace. P ed zahájením se m že zobrazit op t dialog pro zadání hesla pro p ístup k povoleným položkám (viz výše). Jakmile proces skon í, ve zvoleném adresá i by se m I nacházet mj. také soubor **AvgSetup.bat**. Spušt ním tohoto souboru dojde k instalaci AVG s vybraným nastavením.

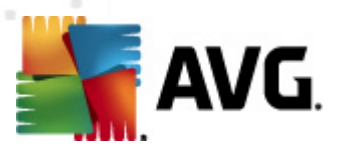

## 9. FAQ a technická podpora

V p ípad problém s AVG se pokuste vyhledat ešení na webu <u>AVG</u> (<u>http://www.avg.cz</u>) v sekci *FAQ*.

Pokud na sv j dotaz nenajdete uspokojivou odpov , obra te se prosím na odd lení technické podpory AVG prost ednictvím kontaktního formulá e dostupného ze systémového menu volbou položky *Nápov da / Odborná pomoc online*.